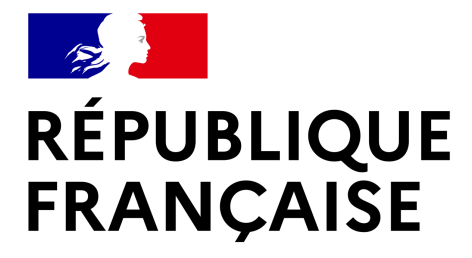

Liberté Égalité Fraternité

# Portail de notification

**Guide utilisateur** 

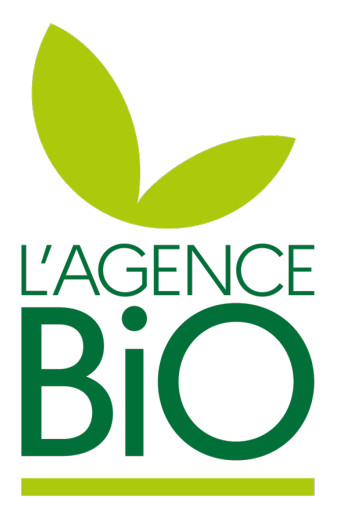

1

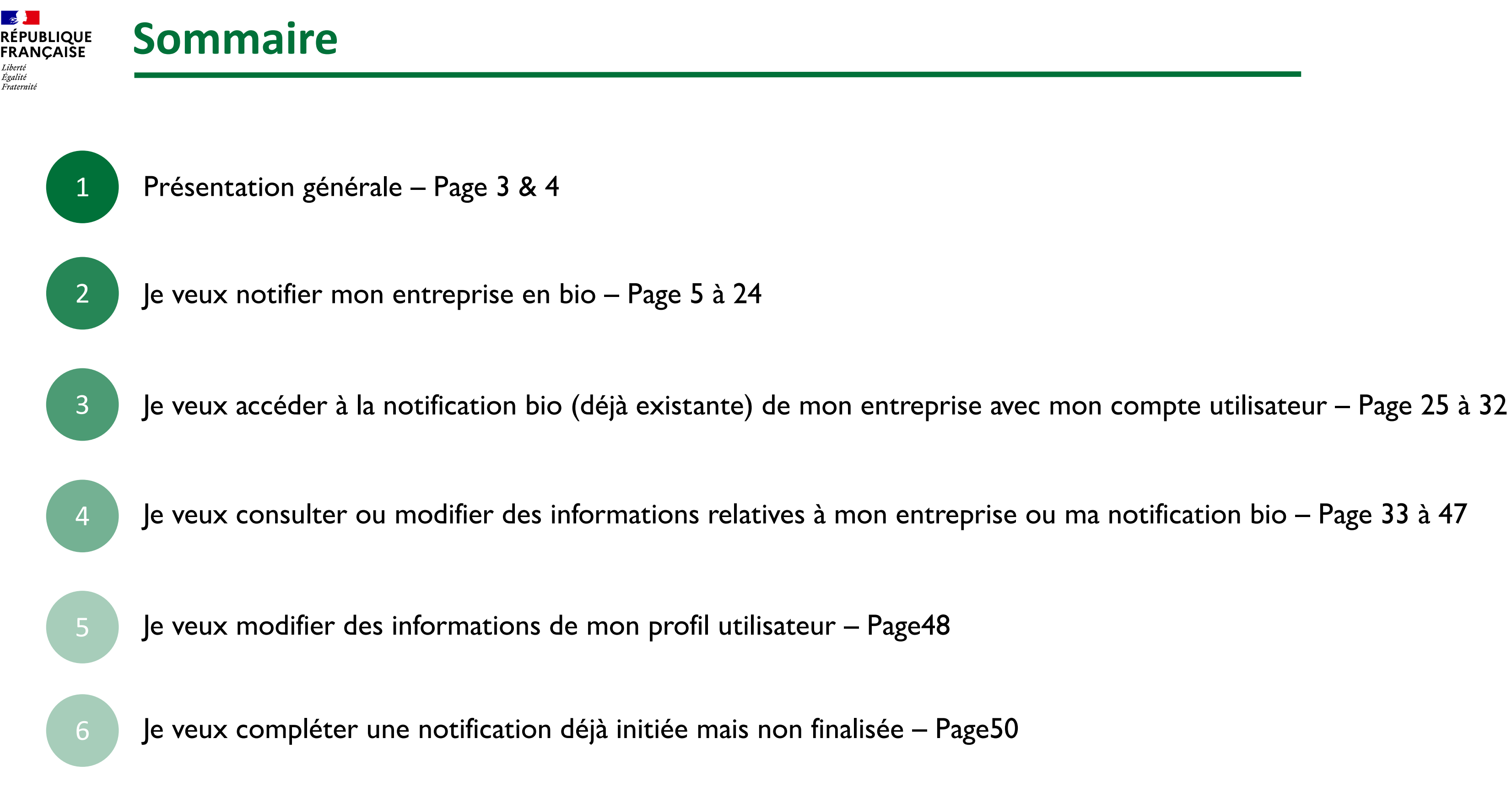

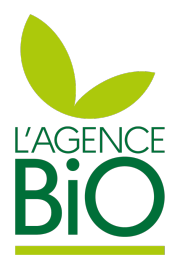

#### **Présentation Générale** RÉPUBLIQUE FRANCAISE

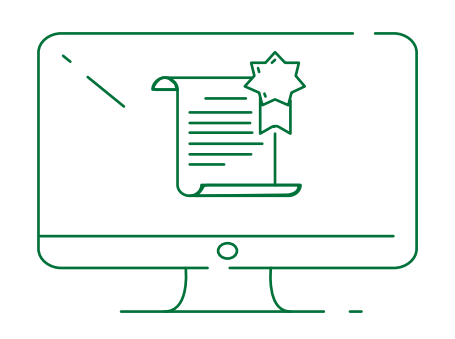

#### La notification BIO

Comme défini par le l'article 34 (1) du règlement UE 2018/848, tous les opérateurs en agriculture biologique doivent se notifier, à l'exception de certains distributeurs dispensés. Depuis 2003, l'Agence Bio en assure la gestion pour le compte du Ministère de l'agriculture. La notification constitue une condition indispensable au versement de certaines aides attribuées par l'État ou les Régions. L'opérateur doit notifier son activité en ligne immédiatement après avoir signé un contrat d'engagement avec son organisme certificateur.

La notification bio s'opère en 3 étapes :

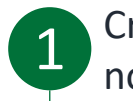

Création d'un compte pour accéder son espace notification sur le portail de l'agence bio

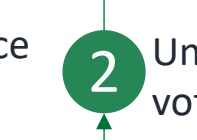

Une fois connecté au portail de notification avec votre compte, notifiez l'activité bio de son entreprise

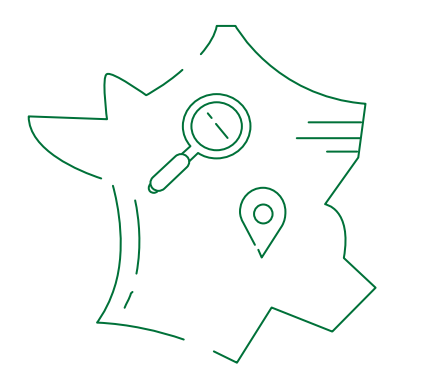

La notification permet en outre, une fois l'engagement validé par l'organisme certificateur, de figurer sur l'annuaire officiel des opérateurs notifiés en agriculture biologique : https://annuaire.agencebio.org/ L'opérateur bio y figure tant qu'il reste engagé en agriculture biologique.

#### L'annuaire BIO

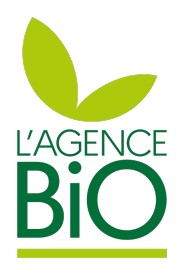

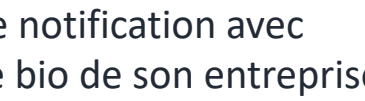

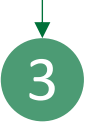

Informez votre organisme certificateur de votre notification en indiquant votre n° bio

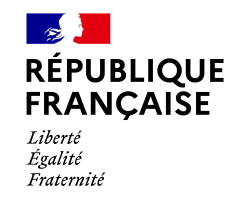

Le portail de notification est accessible via l'url <u>https://notification.agencebio.org</u>

L'agence bio assure un support quotidien aux utilisateurs via la boîte mail : notification@agencebio.org

Le portail est compatible avec les navigateurs suivantes :

- Chrome
- Firefox
- Edge
- Safari

La version 2022 du portail de notification a été conçue en responsive design permettant ainsi un utilisation du portail sur mobile.

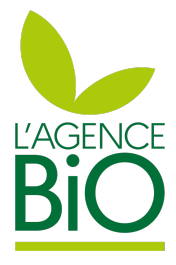

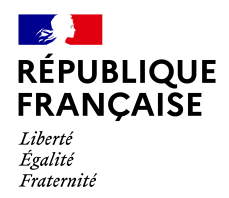

Création du compte utilisateur - Page 6 à 8 Notification bio – Page 9 à 24

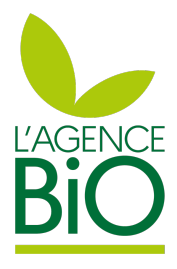

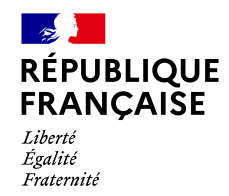

Le portail de notification est accessible via l'url https://notification.agencebio.org Commencez par créer votre compte qui vous permettra d'accéder votre espace notification sur le portail et effectuer votre démarche administrative :

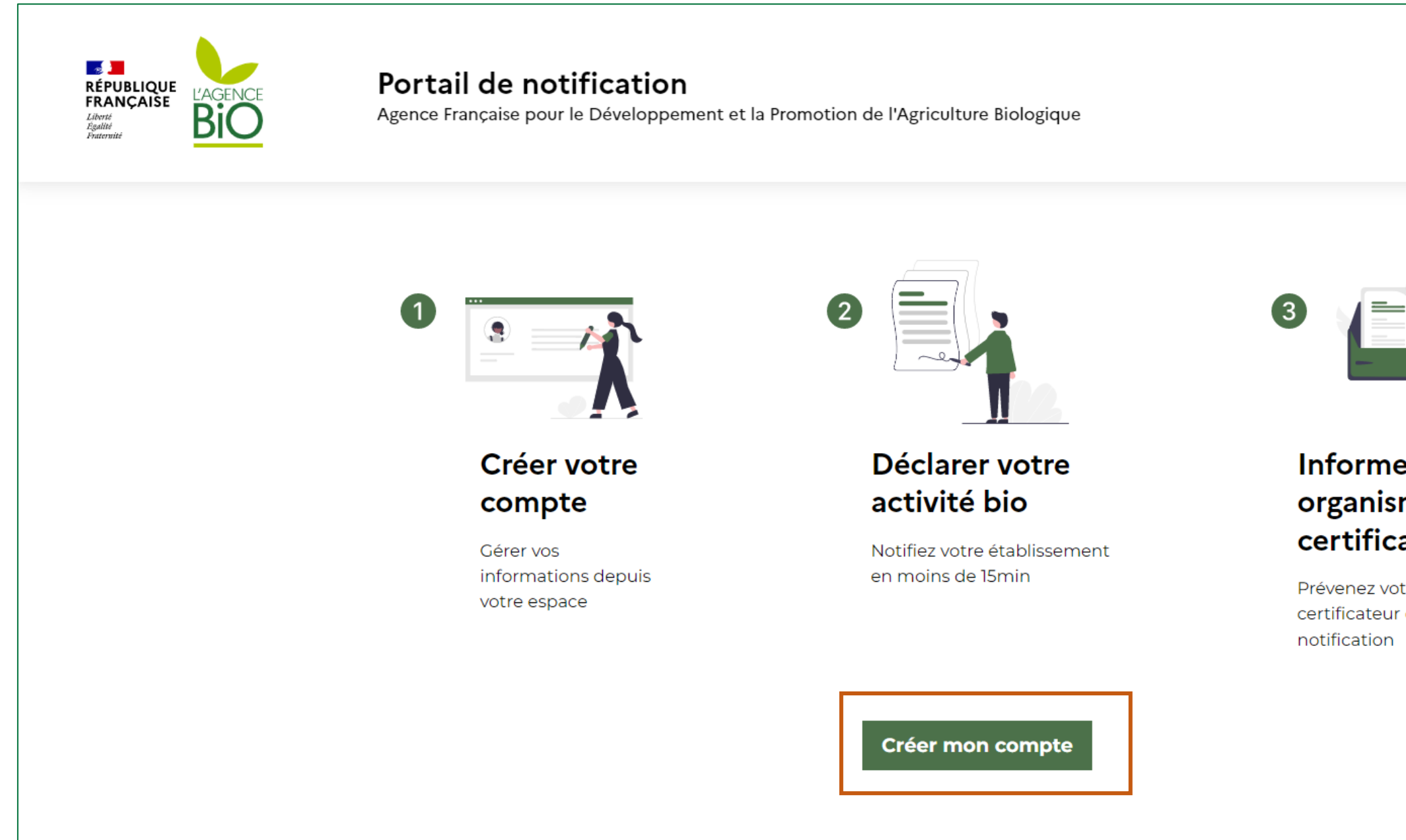

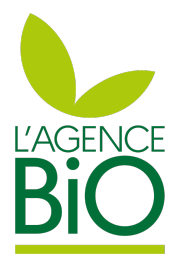

|                           |              | _ |
|---------------------------|--------------|---|
|                           | Se connecter | • |
| er votre<br>me<br>ateur   |              |   |
| tre organisme<br>de votre |              |   |

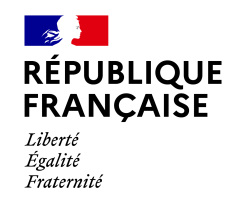

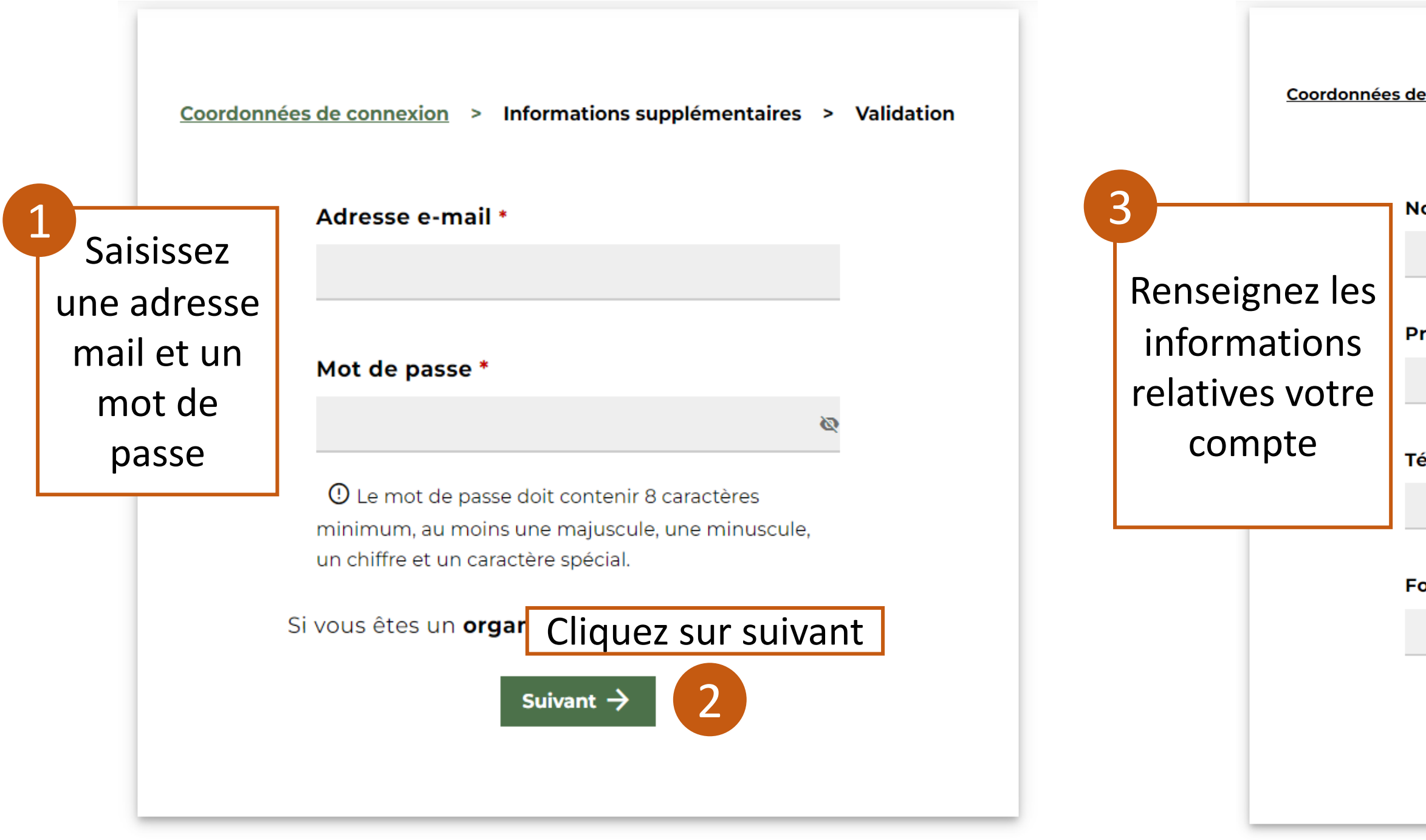

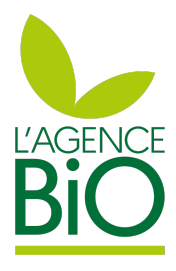

| e connexion > Informations supplémentaires > | Validation |
|----------------------------------------------|------------|
| om *                                         |            |
| rénom *                                      |            |
|                                              |            |
| éléphone *                                   |            |
| onction dans l'entreprise *                  |            |
| · ·                                          |            |
| Suivant $\rightarrow$ 4                      | ant        |
|                                              |            |

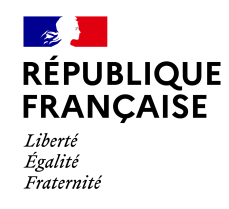

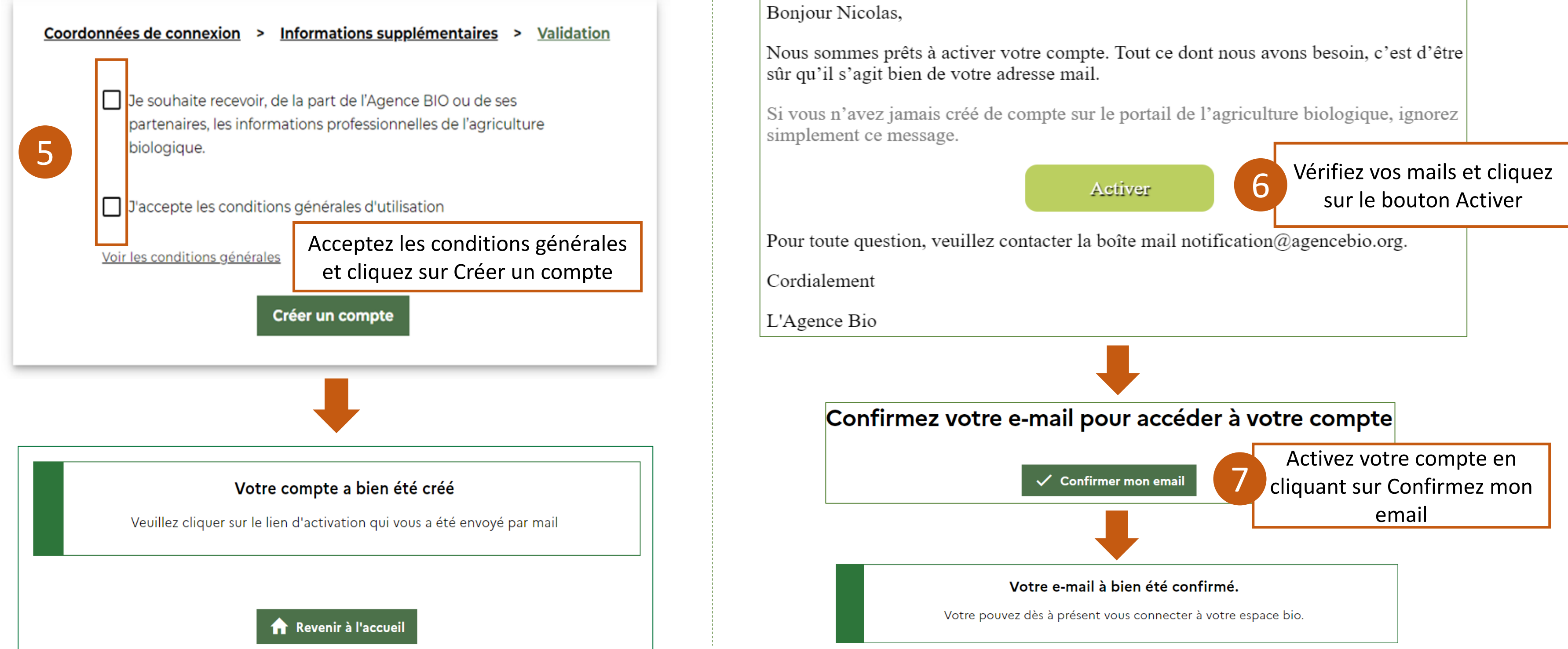

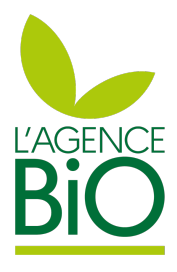

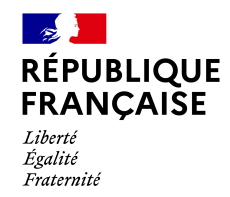

#### Une fois votre compte créé et activé, Vous pouvez vous connecter pour entamer votre notification :

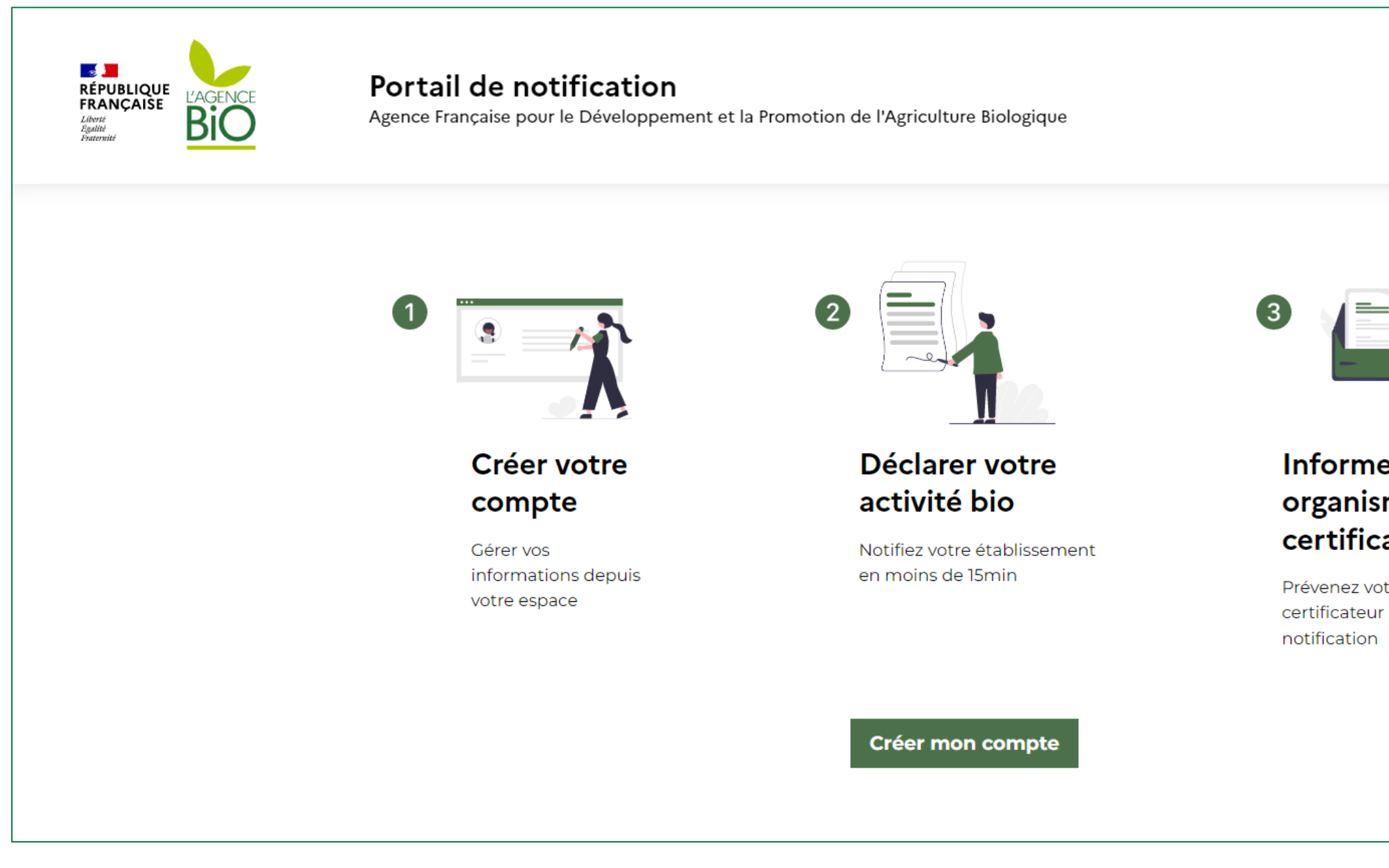

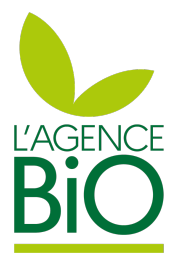

|                           | Se connecter             |
|---------------------------|--------------------------|
|                           | Cliquez sur Se connecter |
|                           |                          |
| er votre<br>me<br>ateur   |                          |
| tre organisme<br>de votre |                          |
|                           |                          |

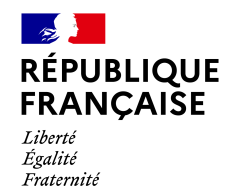

| RÉPUBLI<br>FRANÇA<br>Liberti<br>Boglitet<br>Praterwitt   |                             |                                          |                     |
|----------------------------------------------------------|-----------------------------|------------------------------------------|---------------------|
| Se connect                                               | ter <b>au Portail de</b>    |                                          |                     |
| Notification                                             | avec votre comp<br>ence BIO | te                                       |                     |
| dresse e-mail                                            |                             |                                          |                     |
|                                                          |                             |                                          |                     |
|                                                          |                             |                                          |                     |
|                                                          |                             |                                          |                     |
| lat da passa                                             |                             |                                          |                     |
| lot de passe                                             |                             |                                          |                     |
| lot de passe                                             | Mot d                       | le passe oublié ?                        |                     |
| lot de passe                                             | Mot d                       | le passe oublié ?<br>Saissis             | <br>sez v           |
| lot de passe<br>Se c                                     | Mot d                       | le passe oublié ?<br>Saissis<br>passe pr | <br>sez v<br>uis cl |
| fot de passe<br>Se c                                     | Mot d                       | le passe oublié ?<br>Saissis<br>passe pr | <br>sez v<br>uis cl |
| <b>fot de passe</b><br>Se c<br>Notre site utilise des co | Mot d<br>onnecter           | le passe oublié ?<br>Saissis<br>passe pr | sez v<br>uis cl     |

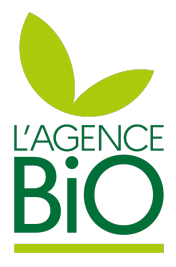

email et mot de sur Se connecter

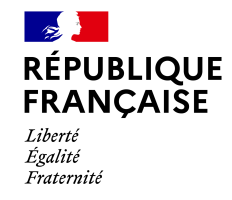

#### Une fois connecté si vous n'accédez pas déjà à une notification, la page ci-dessous apparaît :

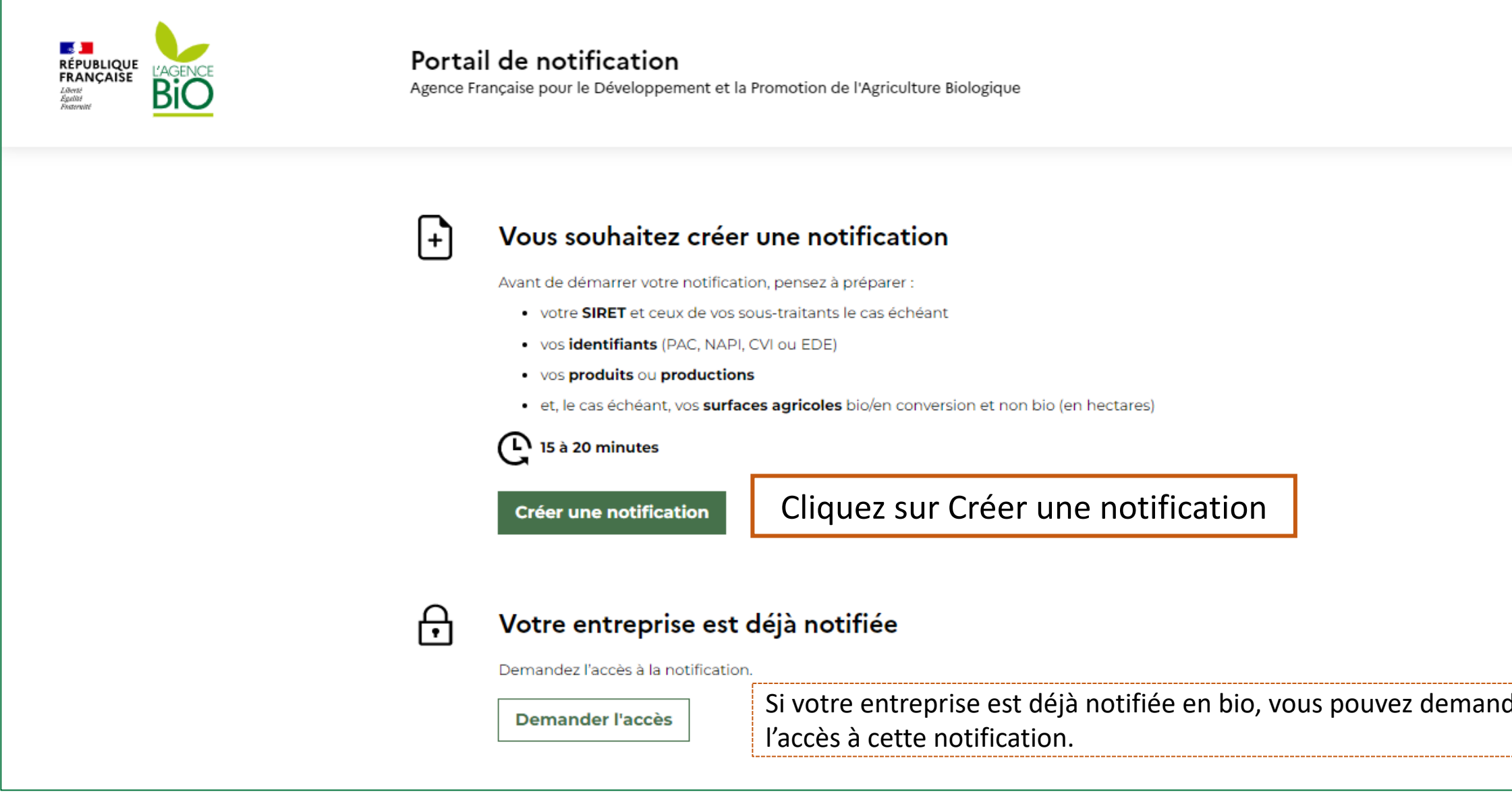

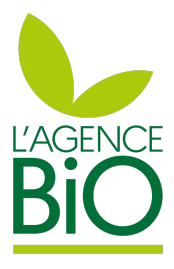

|     | Mes notifications |  |
|-----|-------------------|--|
|     |                   |  |
|     |                   |  |
|     |                   |  |
| der |                   |  |

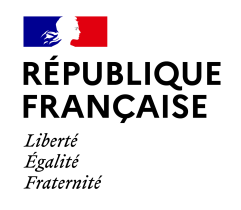

| + | Vous souhaitez créer une notification<br>Avant de démarrer votre notification, pensez à préparer :<br>• votre SIRET et ceux de vos sous-traitants le cas échéant<br>• vos identifiants (PAC, NAPI, CVI ou EDE)<br>• vos produits ou productions<br>• et le cas échéant vos surfaces agricoles bio/en conversion et non bé |                                                                                        |                                                                                                    |
|---|----------------------------------------------------------------------------------------------------|----------------------------------------------------------------------------------------|----------------------------------------------------------------------------------------------------|
|   | C 15 à 20 minutes                                                                                                    | Votre établissement                                                                    | * Champs obligato                                                                                                    |
|   | Si vous ne disposez pas de SIRET, vous devez<br>cocher la case correspondante et renseigner                                                                                                    | SIRET  Votre SIRET doit contenir 14 chiffres. Ex. 12345678900010  Je n'ai pas de SIRET | Si votre SIRET n'est pas identifié<br>INSEE ou que vous avez souhait<br>informations d'entreprise ne so<br>par l'INSEE, alors vous devrez re<br>formulaire manuellement. |
|   | manuellement le formulaire. Une liste indiquant<br>le motif d'absence de siret est à renseigner.                                                                                                    | t<br>Raison sociale *<br>Dénomination courante *                                       |                                                                                                    |
|   |                                                                                                    | Siège social - Adresse *                                                               |                                                                                                    |
|   |                                                                                                    | Siège social - Ville *<br>Siège social - Code postal *                                 |                                                                                                    |
|   |                                                                                                    |                                                                                        |                                                                                                    |

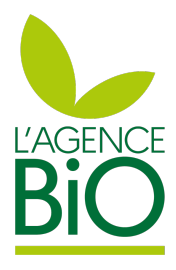

| pires                                                               |                       | Un étapier est disponible s<br>permet de suivre l'avance<br>déclaration et de réc<br>progressivement les inform        | ur la droite. Il<br>ement de la<br>apituler<br>nations saisies |
|---------------------------------------------------------------------|-----------------------|----------------------------------------------------------------------------------------------------|----------------------------------------------------------------|
|                                                                     | 1                     | VOTRE ÉTABLISSEMENT                                                                                                    |                                                                |
| é dans la base<br>té que vos<br>bient pas diffusées<br>enseigner le | 3<br>4<br>5<br>6<br>7 | VOTRE ORGANISME DE CERTIFICATION<br>VOS ACTIVITÉS DE PRODUCTIONS<br>QUESTIONS/RÉPONSES<br>ANNUAIRE<br>VOTRE ENGAGEMENT |                                                                |

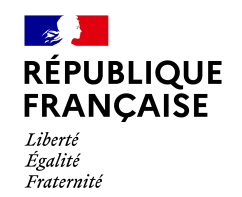

| Raison sociale *                                                                               |                               |           |                                                                         |              |
|------------------------------------------------------------------------------------------------|-------------------------------|-----------|-------------------------------------------------------------------------|--------------|
| AGENCE FRANCAISE POUR LE DEVELOPPEMENT ET LA PROMOTION DE L'AGRICULTURE BIOI                   |                               |           |                                                                         |              |
| Dénomination courante *                                                                        |                               |           |                                                                         |              |
|                                                                                                |                               |           |                                                                         |              |
|                                                                                                |                               |           |                                                                         |              |
| Siège social - Adresse *                                                                       |                               |           |                                                                         |              |
| 12 RUE HENRI ROL TANGUY                                                                        |                               |           |                                                                         |              |
|                                                                                                |                               |           |                                                                         |              |
|                                                                                                |                               |           |                                                                         |              |
| MONTREUIL                                                                                      |                               |           |                                                                         |              |
| Siège social - Code postal *                                                                   |                               |           |                                                                         |              |
| 93100                                                                                          |                               |           | atta átana Kanávatarra nartindi                                         |              |
|                                                                                                |                               | ci-dessus | elle elape, i operaleur peut indi<br>s est également son lieu d'activit | quei<br>é ou |
| Le siège social indiqué ci-dessus est également :                                              |                               | ci ucssus |                                                                         | 2 00         |
| Mon lieu d'activité 🛈                                                                          |                               |           |                                                                         |              |
| Mon lieu de vente 🛈                                                                            |                               |           |                                                                         |              |
| Code NAF                                                                                       |                               |           |                                                                         |              |
| 84.13Z                                                                                         |                               |           |                                                                         |              |
| Format : 00.00A                                                                                |                               |           |                                                                         |              |
| Gérant *                                                                                       |                               |           |                                                                         |              |
| Laure Verdeau                                                                                  |                               |           |                                                                         |              |
|                                                                                                |                               |           |                                                                         |              |
| Mon entreprise appartient-elle a un reseau d'enseigne ?                                        |                               |           |                                                                         |              |
| ·                                                                                              |                               |           |                                                                         |              |
| Avez-vous délà été certifié en bio pour l'activité que vous souhaitez engager (par une ancienn | entreprise, association ou    |           |                                                                         |              |
| groupement) ?                                                                                  | le entreprise, association ou |           |                                                                         |              |
| 🔘 Oui 📵 Non                                                                                    |                               |           |                                                                         |              |
|                                                                                                |                               |           |                                                                         |              |
|                                                                                                |                               | .         |                                                                         |              |
|                                                                                                | Suivant                       |           |                                                                         |              |
|                                                                                                |                               |           |                                                                         |              |

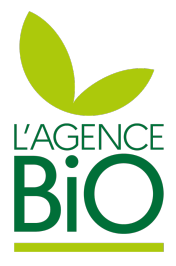

r si son siège social renseigné I de vente

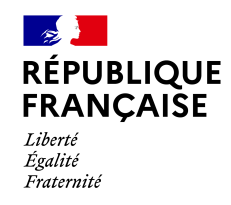

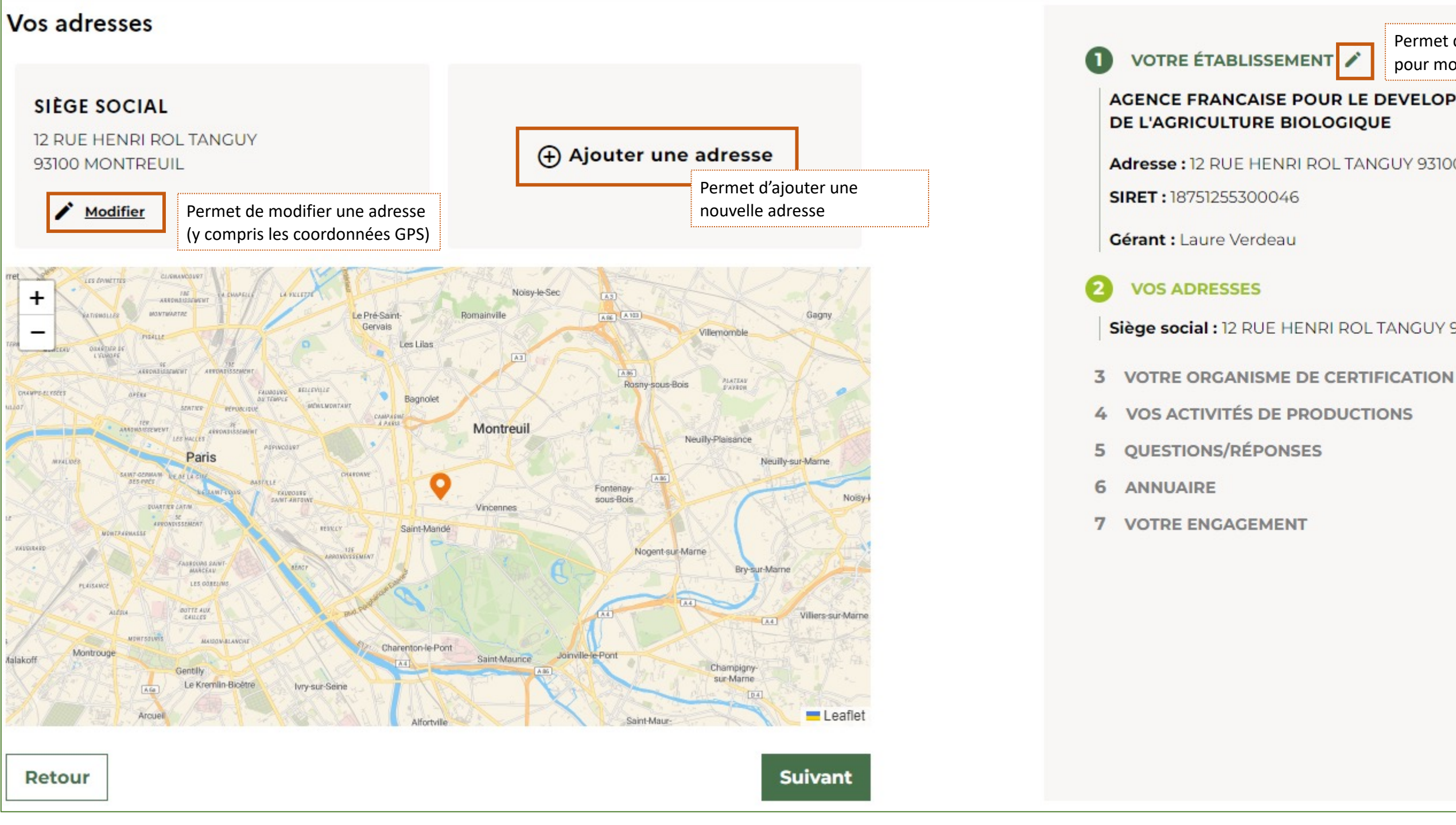

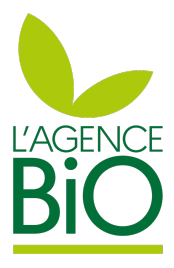

Permet de remonter à l'étape 1 pour modifier une information

#### AGENCE FRANCAISE POUR LE DEVELOPPEMENT ET LA PROMOTION

- Adresse: 12 RUE HENRI ROL TANGUY 93100 MONTREUIL

- Siège social : 12 RUE HENRI ROL TANGUY 93100 MONTREUIL

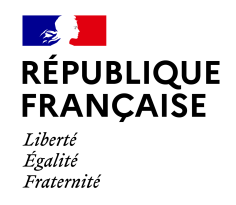

| 35 Rue de Paris 35000 Rennes<br>35 Rue de Paris 93100 Montreuil<br>35 Rue de Paris 92100 Boulogne-Billancourt |                       |                                   |
|----------------------------------------------------------------------------------------------------|-----------------------|-----------------------------------|
| 35 Rue de Paris 93100 Montreuil<br>35 Rue de Paris 92100 Boulogne-Billancourt                                 |                       |                                   |
| 35 Rue de Paris 92100 Boulogne-Billancourt                                                                    |                       |                                   |
|                                                                                                    |                       |                                   |
| 35 Rue de Paris 76600 Le Havre                                                                                |                       |                                   |
| 35 Rue de Paris 02100 Saint-Quentin                                                                           |                       |                                   |
| 35 Rue de Paris 59200 Tourcoing                                                                               |                       |                                   |
| 35 Rue de Paris 91120 Palaiseau                                                                               |                       |                                   |
| Aroue 35 Rue de Paris 06000 Nice                                                                              | Rechercher une ad     | Iresse                            |
| 35 Rue de Paris 60000 Beauvais                                                                                | Numéro et rue *       |                                   |
| 35 Rue de Paris 95150 Taverny                                                                                 | 35 Rue de Paris       |                                   |
|                                                                                                    | 93100                 | Montreuil                         |
|                                                                                                    | Type d'adresse * (plu | sieurs choix possibles)           |
|                                                                                                    | Lieux de vente 😣      |                                   |
|                                                                                                    |                       | Afficher/corriger les coordonnées |

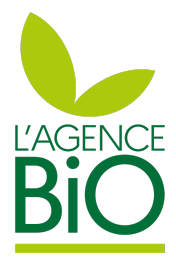

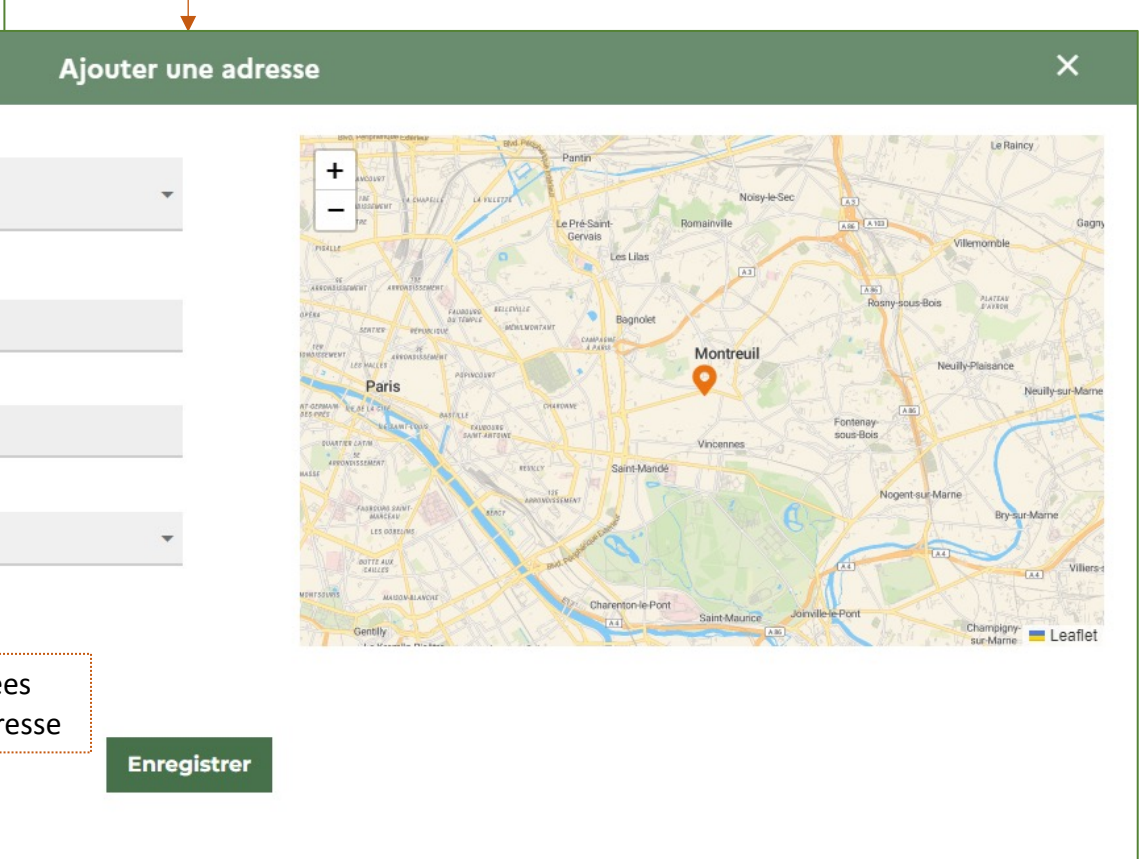

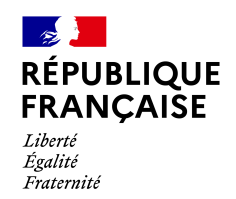

|                                            | Votre organisme de certification * Champs obligatoires                                                                                                    |                                                                                                    |
|--------------------------------------------|----------------------------------------------------------------------------------------------------|----------------------------------------------------------------------------------------------------|
| En cas de dispense<br>de certification, un | Sélectionner un organisme •<br>OC Test<br>De déclare être dispensé-e d'organisme certificateur<br>Retour<br>Suivant                                                                                                    | <ul> <li>VOTRE ÉTABLISSE</li> <li>AGENCE FRANÇAISE<br/>DE L'AGRICULTURE</li> <li>Adresse : 12 RUE HEN<br/>SIRET : 187512553000</li> <li>Gérant : Laure Verdes</li> <li>VOS ADRESSES</li> <li>Siège social : 12 RUE</li> <li>VOS ADRESSES</li> <li>Siège social : 12 RUE</li> <li>VOS ACTIVITÉS DE</li> <li>QUESTIONS/RÉPO</li> <li>ANNUAIRE</li> </ul> |
| motif est demande.                         | <ul> <li>Je déclare être dispensé-e d'organisme certificateur</li> <li>Pour quelle raison êtes vous dispensé-e*</li> <li>Je suis un distributeur vendant des produits biologiques préemballés directement au consommateur ou à l'utilisateur final.</li> <li>Je suis un distributeur vendant directement au consommateur final des produits biologiques non emb autres que des aliments pour animaux et des semences pour chiffre d'affaires annuel ne dépassant pas sur ces produits.</li> <li>Je suis un restaurateur commercial dont la quantité de produits issus de l'agriculture biologique utilisée est inférieur à 50%.</li> </ul> | 7 VOTRE ENGAGEMI<br>Dallés (vrac)<br>s 20 000 EUR                                                                                                    |

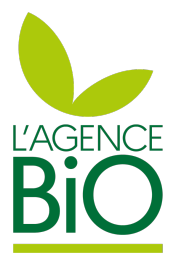

#### EMENT 🖍

#### SE POUR LE DEVELOPPEMENT ET LA PROMOTION

NRI ROL TANGUY 93100 MONTREUIL

046

au

#### /

HENRI ROL TANGUY 93100 MONTREUIL

#### ME DE CERTIFICATION

E PRODUCTIONS

NSES

ENT

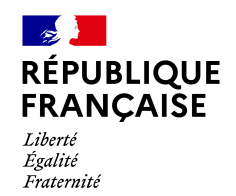

| <b>Production</b>                                                                                                    | Cochez la ou les activités qui                                                                                                    |
|----------------------------------------------------------------------------------------------------|----------------------------------------------------------------------------------------------------|
| Activité certifiée donnant lieu à la                                                                                                    | seront certifiées par votre                                                                                                    |
| production de produits bruts d'origine                                                                                                    | organisme certificateur.                                                                                                    |
| animale ou végétale (y compris la                                                                                                    | Conditionnement, la conservation ou                                                                                                    |
| production ou récoltes de                                                                                                    | la fabrication ou transformation                                                                                                    |
| champignons, et d'algues et la récolte                                                                                                    | d'aliments à partir de produits issus de                                                                                                    |
| de plantes sauvages)                                                                                                    | l'agriculture biologique.                                                                                                    |
| Distribution                                                                                                    | Importation                                                                                                    |
| Activité certifiée qui comprend la                                                                                                    | Activité certifiée donnant lieu à                                                                                                    |
| vente en gros, au détail et en ligne de                                                                                                    | l'importation des produits issus de                                                                                                    |
| produits certifiés biologiques ou en                                                                                                    | l'agriculture biologique en provenance                                                                                                    |
| conversion au consommateur final ou                                                                                                    | de pays situés en dehors de l'Union                                                                                                    |
| à des professionnels.                                                                                                    | Européenne.                                                                                                    |
| <b>P</b> Restaurations<br>Activité certifiée concernant les<br>restaurants utilisant au moins 50% de<br>produits bio destinés à la conception<br>des plats figurant sur leurs cartes. | Exportation<br>Activité certifiée donnant lieu à<br>l'exportation de produits issus de<br>l'agriculture biologique française vers<br>des pays situés en dehors de l'Union<br>Européenne. |

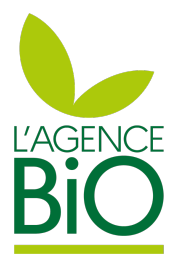

#### TRE ÉTABLISSEMENT 🗡

#### CE FRANCAISE POUR LE DEVELOPPEMENT ET LA PROMOTION AGRICULTURE BIOLOGIQUE

se: 12 RUE HENRI ROL TANGUY 93100 MONTREUIL

:18751255300046

nt : Laure Verdeau

#### S ADRESSES 🧪

social: 12 RUE HENRI ROL TANGUY 93100 MONTREUIL

#### TRE ORGANISME DE CERTIFICATION 📝

icateur : OC Test

#### S ACTIVITÉS DE PRODUCTIONS

ESTIONS/RÉPONSES

UAIRE

TRE ENGAGEMENT

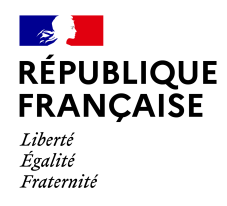

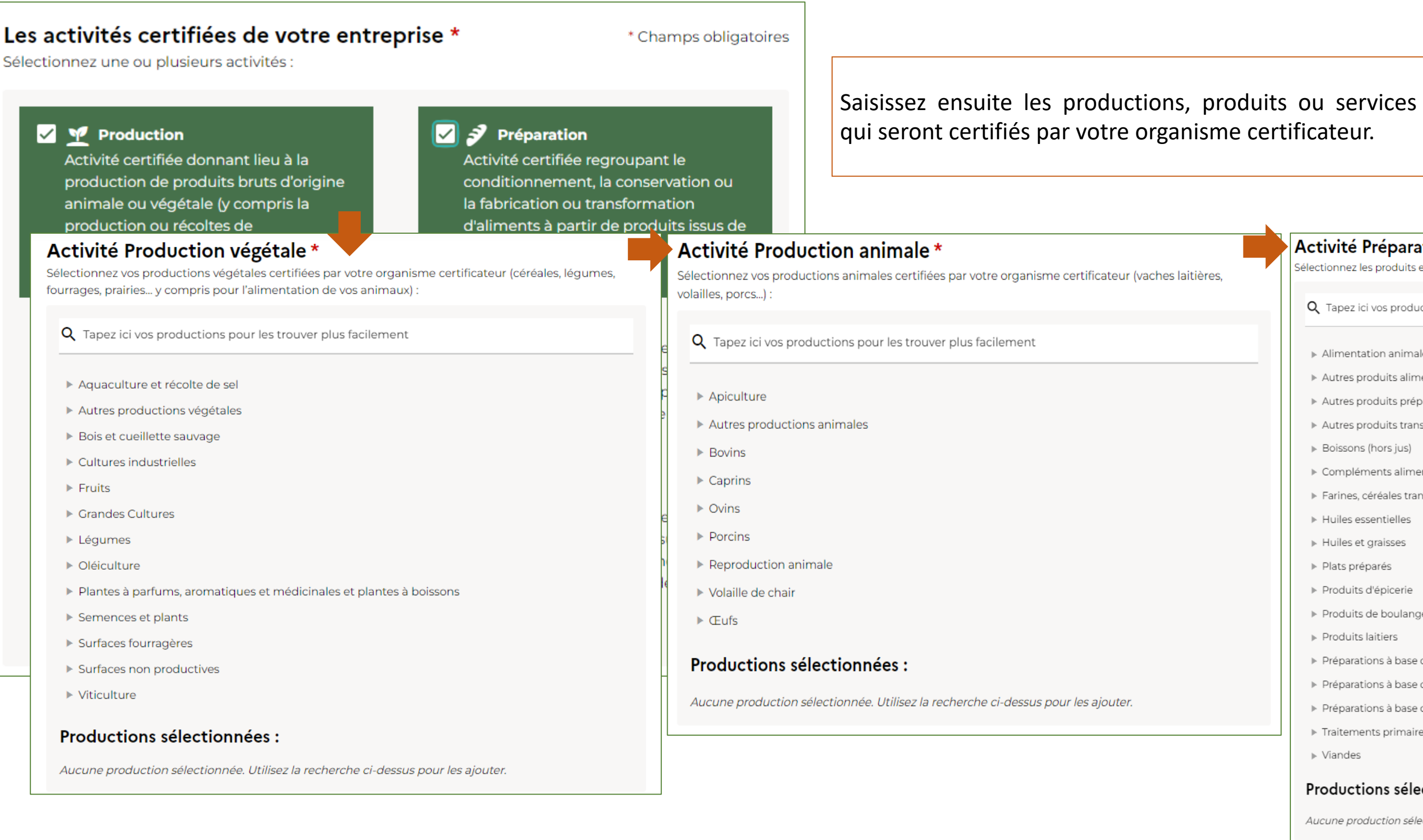

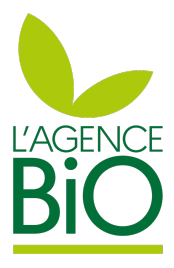

| Activite Preparation *                                                                |  |
|---------------------------------------------------------------------------------------|--|
| électionnez les produits et/ou services certifiés par votre organisme certificateur : |  |
| <b>Q</b> Tapez ici vos productions pour les trouver plus facilement                   |  |
| Alimentation animale                                                                  |  |
| Autres produits alimentaires                                                          |  |
| Autres produits préparés issus de l'élevage                                           |  |
| Autres produits transformés                                                           |  |
| ▶ Boissons (hors jus)                                                                 |  |
| ▶ Compléments alimentaires                                                            |  |
| <ul> <li>Farines, céréales transformées et produits amylacés</li> </ul>               |  |
| ▶ Huiles essentielles                                                                 |  |
| ▶ Huiles et graisses                                                                  |  |
| ▶ Plats préparés                                                                      |  |
| ▶ Produits d'épicerie                                                                 |  |
| Produits de boulangerie-pâtisserie et pâtes alimentaires                              |  |
| ▶ Produits laitiers                                                                   |  |
| Préparations à base de fruits et légumes                                              |  |
| Préparations à base de poisson                                                        |  |
| Préparations à base de viande                                                         |  |
| Traitements primaires et services                                                     |  |
| ▶ Viandes                                                                             |  |

Aucune production sélectionnée. Utilisez la recherche ci-dessus pour les ajouter.

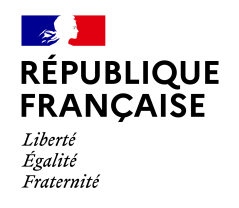

| Activité Production végétale *                                     |                                       |           |                                              |                                           |
|--------------------------------------------------------------------|---------------------------------------|-----------|----------------------------------------------|-------------------------------------------|
| electionnez vos productions végétales certifiées par votre organis | sme certificateur (céréales, légumes, |           | ▶ Aquaculture et récolte de                  | sel                                       |
| urrages, praines y compris pour railmentation de vos animaux)      | Aidoz vous do la zono do rock         | archa na  | Autres productions végét                     | ales                                      |
| Q Tapez ici vos productions pour les trouver plus facilement       | trouver vos productions p             | ierche po | Dur Bois et cueillette sauvage               |                                           |
| • • • • • • • • • • • • • • • • • • • •                            | services                              | louunts   |                                              |                                           |
| Aquaculture et récolte de sel                                      | Services.                             |           | ▼ Grandes Cultures                           |                                           |
| Autres productions végétales                                       |                                       |           | — 🔻 Céréales                                 |                                           |
| <ul> <li>Rois et queillette sauvage.</li> </ul>                    |                                       |           | Autres céréale                               | s ou pseudo céréales                      |
| <ul> <li>Cultures industrialles</li> </ul>                         |                                       |           | Avoine                                       | La sélection de productions s'effectue en |
| Cultures industrielles                                             |                                       |           | Blé dur                                      | naviguant dans l'arborescence ou en       |
| Fruits                                                             |                                       |           | 🔽 Blé tendre                                 | utilisant le moteur de recherche dédié.   |
| Grandes Cultures                                                   |                                       |           | Grand épeautr                                | e                                         |
| Légumes                                                            |                                       |           | — 🗌 Maïs grain (ho                           | rs maīs doux)                             |
| ▶ Oléiculture                                                      |                                       |           | — Maïs grain (yc                             | maīs doux)                                |
| Plantes à parfums, aromatiques et médicinales et plantes à l       | boissons                              |           | Millet                                       |                                           |
| Semences et plants                                                 |                                       |           |                                              |                                           |
| Surfaces fourragères                                               |                                       |           | Q Tapez ici vos productions pour l<br>prairi | les trouver plus facilement               |
| Surfaces non productives                                           |                                       |           |                                              |                                           |
| Viticulture                                                        |                                       |           | <ul> <li>Surfaces fourragères</li> </ul>     |                                           |
|                                                                    |                                       |           | Prairies, parcours                           | very (here estives collectives)           |
| Productions sélectionnées :                                        |                                       |           |                                              | pente                                     |
| Aucune production sélectionnée. Utilisez la recherche ci-dessus    | s pour les aiouter.                   |           | Prairie perma                                | raire                                     |
| ,                                                                  | ,,                                    |           |                                              |                                           |
|                                                                    |                                       |           | Productions sélections                       | onnées :                                  |
|                                                                    |                                       |           |                                              | Permet de retirer une production sélec    |

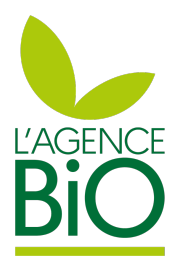

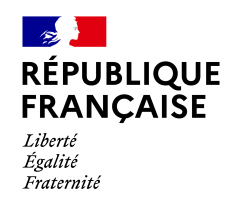

| — ▶ Glaces et sorbets                                                                                          |                                                                         |
|----------------------------------------------------------------------------------------------------|-------------------------------------------------------------------------|
| Lactose et sirop de lactose                                                                                    |                                                                         |
| —— 🗌 Lactosérum                                                                                                |                                                                         |
| Lait en poudre                                                                                                 |                                                                         |
| Lait et crème contenant plus de 6 % de matières grasses, non concentrés, ni sucrés                             |                                                                         |
| Lait et crème, concentrés ou contenant des sucres ajoutés ou d'autres édulcorants, sous forme autre que solide |                                                                         |
| Lait liquide                                                                                                   |                                                                         |
| Produits laitiers n.c.a.                                                                                       |                                                                         |
| Vaourts et autres produits lactés fermentés ou acidifiés                                                       |                                                                         |
| Préparations à base de fruits et légumes                                                                       |                                                                         |
| Préparations à base de poisson                                                                                 | Deursterneinen estte Aème áte                                           |
| Drénaratione à hace de viande                                                                                  | Pour terminer cette 4 <sup>eme</sup> eta                                |
| Productions sélectionnées :                                                                                    | en fonction des productions                                             |
| Yaourts et autres produits lactés fermentés ou acidifiés $ 	imes $                                             | Production principale *                                                 |
|                                                                                                    |                                                                         |
|                                                                                                    | Bovins                                                                  |
| Production principale *                                                                                        | Bovins<br>Surfaces fourragères                                          |
| Production principale *                                                                                        | Bovins<br>Surfaces fourragères<br>Grandes Cultures                      |
| Production principale * Bovins                                                                                 | Bovins<br>Surfaces fourragères<br>Grandes Cultures<br>Produits laitiers |
| Production principale *                                                                                        | Bovins Surfaces fourragères Grandes Cultures Produits laitiers Bovins   |

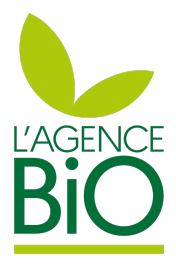

ape, le choix de la production principale est demandée s préalablement sélectionnées :

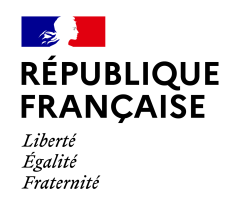

| Questions réponses                                                              | La 5 <sup>ème</sup> étapes consiste à répondre à des questions généra          | ales sur        |
|---------------------------------------------------------------------------------|--------------------------------------------------------------------------------|-----------------|
| Questions générales                                                             | l'opérateur.                                                                   | par <b>U</b> vo |
| Lors de votre engagement en bi<br>d'une entreprise existante ? *                | o, s'agit-il de la création d'une nouvelle entreprise ou bien de la conversion | L'AG<br>Adre    |
|                                                                                 | •                                                                              | SIRE            |
| Mixité : toute l'activité de votre e                                            | entreprise est-elle bio ? *                                                    | Gera            |
|                                                                                 | •                                                                              | 2 Vo            |
| Vendez-vous directement vos p                                                   | roductions au consommateur ? *                                                 | <b>3</b> vo     |
| O Oui O Non                                                                     |                                                                                | Certi           |
| Vente à la restauration : *                                                     |                                                                                | <b>G</b> vo     |
|                                                                                 | •                                                                              | Activ           |
| Vous avez la possibilité de sélectionner p<br>Sous-traitez-vous toute ou partie | e de vos activités certifiées bio ou en conversion ? 🕠 *                       | Prod<br>ferm    |
| O Oui O Non                                                                     |                                                                                | <b>5</b> Q      |
| Exercez-vous toute ou partie de                                                 | vos activités bio en tant que sous-traitant ? 🙃 *                              | 6 AN            |
| O Oui O Non                                                                     |                                                                                | 7 VC            |
| Proposez-vous de la vente en lig                                                | ne de produit bio ? *                                                          |                 |
| O Oui O Non                                                                     |                                                                                |                 |
|                                                                                 |                                                                                |                 |
| Activité : Production                                                           |                                                                                |                 |

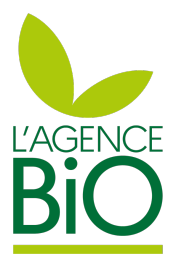

#### OTRE ÉTABLISSEMENT 🧪

#### NCE FRANCAISE POUR LE DEVELOPPEMENT ET LA PROMOTION DE RICULTURE BIOLOGIQUE

sse: 12 RUE HENRI ROL TANGUY 93100 MONTREUIL

**18751255300046** 

nt : Laure Verdeau

OS ADRESSES 🧪

social: 12 RUE HENRI ROL TANGUY 93100 MONTREUIL

#### TRE ORGANISME DE CERTIFICATION 📝

ficateur : OC Test

#### S ACTIVITÉS DE PRODUCTIONS 🧪

rité : Production, Préparation

uction : Prairie permanente, Blé tendre, Yaourts et autres produits lactés entés ou acidifiés, Vaches laitières, vivantes

#### JESTIONS/RÉPONSES

NUAIRE

TRE ENGAGEMENT

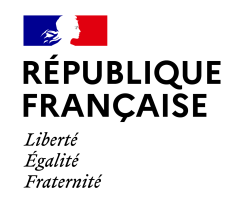

| Annuaire                    | seront                  | disponibles sur l'annuaire bio. Cette étape est facultative.             |                |
|-----------------------------|-------------------------|--------------------------------------------------------------------------|----------------|
| Ces informations seront vis | ibles sur votre fiche d | dans l'annuaire officiel des entreprises et des fermes engagées en bio : |                |
| annuaire.agencebio.org      |                         |                                                                          | AGENCE FR      |
|                             |                         |                                                                          | Adresse : 12   |
|                             |                         | Permet d'ajouter un logo ou                                              | SIRET : 18751  |
| Ajout                       | er une image            | photo de votre entreprise                                                | Gérant : Lau   |
|                             |                         |                                                                          |                |
|                             |                         | Taashaak                                                                 | Siège social   |
| test@agencebio.org          |                         | https://www.facebook.com/AgricultureBIO                                  |                |
|                             |                         |                                                                          | Certificateu   |
| ✓ Site officiel             |                         | Instagram                                                                | 4 VOS ACT      |
| https://www.agencebi        | o.org                   | https://www.instagram.com/agencebio/                                     | Activité : Pro |
|                             |                         |                                                                          | Production     |
| 📞 Téléphone comm            | ercial                  | Y Twitter                                                                | fermentés o    |
| 0123456789                  |                         | https://twitter.com/agence_bio                                           |                |
|                             |                         | Permet de prévisualiser la page de                                       | 6 ANNUAIR      |
|                             |                         | l'annuaire bio qui sera mise en ligne dès                                | https://www.   |
|                             |                         | que l'organisme certificateur aura validé la                             | 7 VOTRE ENG    |
|                             |                         | notification                                                             |                |
| Petour                      |                         | Suivant                                                                  |                |
| Retour                      |                         | Suivant                                                                  |                |

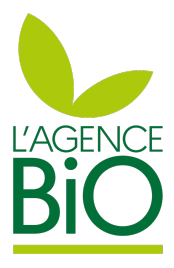

#### ABLISSEMENT 🖍

#### NCAISE POUR LE DEVELOPPEMENT ET LA PROMOTION DE

UE HENRI ROL TANGUY 93100 MONTREUIL

55300046

e Verdeau

#### SSES 🧪

12 RUE HENRI ROL TANGUY 93100 MONTREUIL

#### GANISME DE CERTIFICATION 🖌

: OC Test

#### /ITÉS DE PRODUCTIONS 🧪

duction, Préparation

Prairie permanente, Blé tendre, Yaourts et autres produits lactés acidifiés, Vaches laitières, vivantes

#### S/RÉPONSES 🧪

.

gencebio.org

AGEMENT

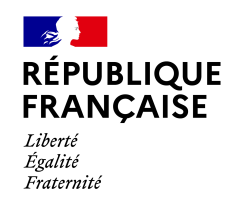

|                                                                                                    | La 7 <sup>ème</sup> étape est dédiée <u>aux producteurs bio avec</u>                                                                                                    |  |
|----------------------------------------------------------------------------------------------------|----------------------------------------------------------------------------------------------------|--|
| Votre parcellaire                                                                                                    | cela                                                                                                    |  |
| Nous vous invitons à <b>importer votre parcellaire</b> sur CartoBio, un outil qui <b>facilite vos démarch</b><br><b>votre organisme certificateur.</b> Si vous demandez des aides à la PAC, il réduira le nombre de de<br>administratifs à fournir lors du traitement de votre dossier.<br><u>En savoir plus</u><br>Si vous rencontrez des difficultés, nous vous invitons à cocher "Je n'ai pas de parcellaire numérie<br>contacter à cette adresse : <u>support-cartobio@agencebio.org</u> . Nous ferons de notre mieux pour v                                                                                                    | A noter que :<br>- Si vous n'avez pas de parcellaire numérisé, vous p<br>sur suivant.<br>- Si vous êtes certifiés par Ecocert, un message s'at<br>faire directement dans l'espace client ECOCERT lor                                                        |  |
| Cotre parcellaire         ous vous invitons à importer votre parcellaire sur CartoBio, un outil qui facilite vos démarch otre organisme certificateur. Si vous demandez des aides à la PAC, il réduira le nombre de de diministratifs à fournir lors du traitement de votre dossier.         navoir plus           vous rencontrez des difficultés, nous vous invitons à cocher "Je n'ai pas de parcellaire numérit ontacter à cette adresse : support-cartobio@agencebio.org. Nous ferons de notre mieux pour         électionner l'outil informatisé qui est au plus proche de la réalité de votre terrain.         Ceofolia       MesParcelles       Telepac       ProDouanes (CVI) <ul> <li>Sélectionner ma dernière déclaration PAC</li> <li>Consultez la page import de la déclaration PAC</li> <li>Consultez la page import de la déclaration PAC t<sup>a</sup> de notre documentation pour une aide illustrée et pas à pas.</li> </ul> | 2 VOS ADRESSES / Siège social : 12 RUE HENRI ROL TA                                                                                                    |  |
| Geofolia MesParcelles Telepac ProDouanes (CVI)                                                                                                    | 3 VOTRE ORGANISME DE CERTIF                                                                                                    |  |
| ▲ Sélectionner ma dernière déclaration PAC I Dù récupérer le fichier demandé ? Consultez la page import de la déclaration PAC L <sup>a</sup> de notre documentation pour une aide illustrée et pas à pas.                                                                                                    | Certificateur : OC Test<br>VOS ACTIVITÉS DE PRODUCTIO<br>Activité : Production, Préparation<br>Production : Prairie permanente, E<br>fermentés ou acidifiés, Vaches laitie<br>QUESTIONS/RÉPONSES<br>6 ANNUAIRE<br>7 VOTRE PARCELLAIRE<br>8 VOTRE ENGAGEMENT |  |
| Je n'ai pas de parcellaire                                                                                                    | numérisé                                                                                                    |  |
| Retour                                                                                                    | Suivant                                                                                                    |  |

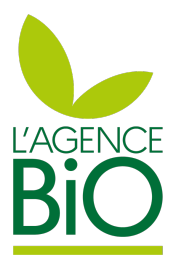

<u>c des surfaces certifiées.</u> Elle consiste à importer ez vous référer à la documentation en ligne pour

pouvez cocher la case en bas de page et cliquer

iffiche directement indiquant que l'import fera à rsque vous y aurez accès.

ANGUY 93100 MONTREUIL

FICATION 🖌

ons 🧨

Blé tendre, Yaourts et autres produits lactés ères, vivantes

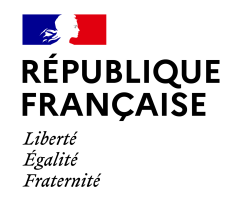

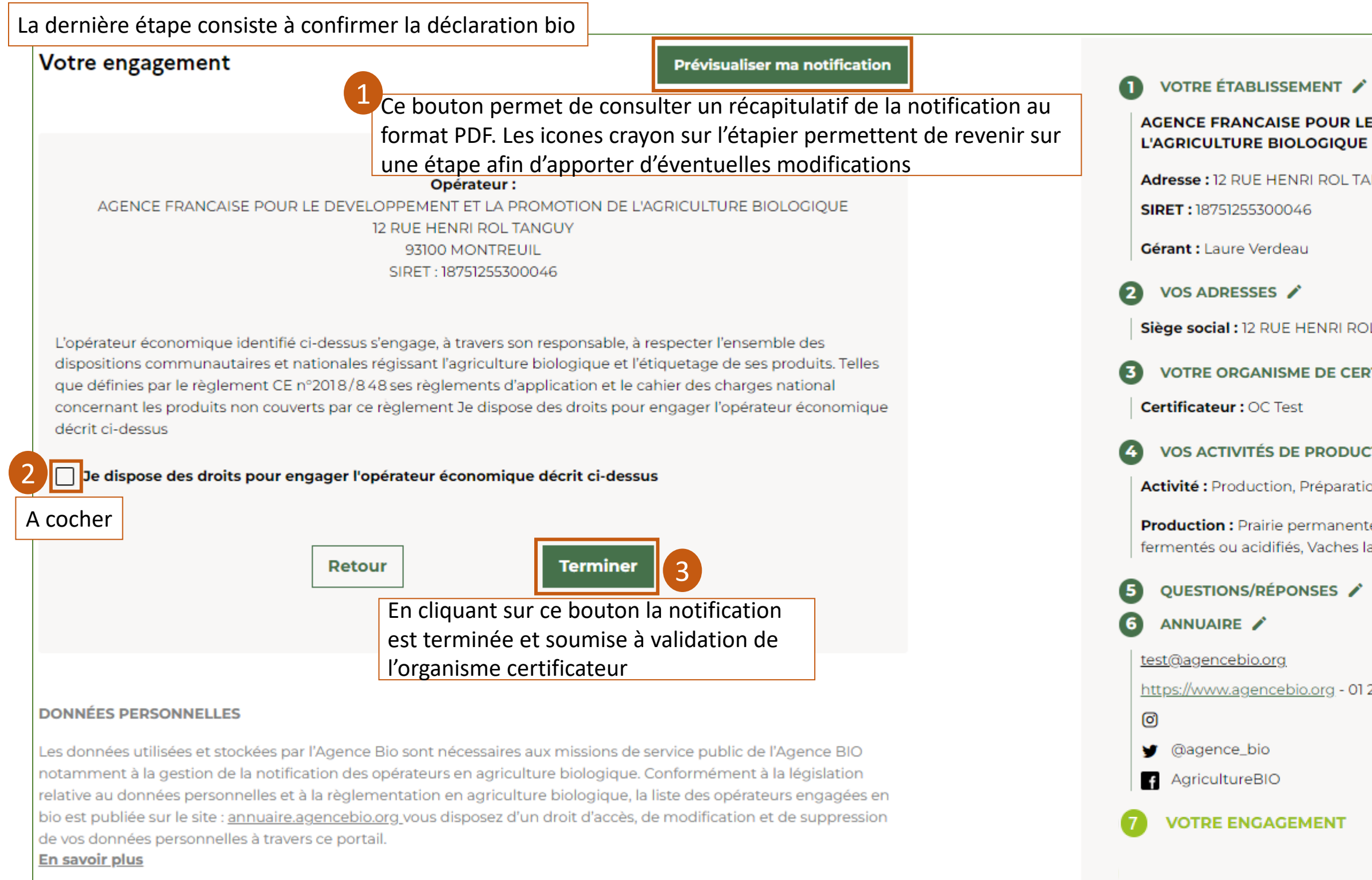

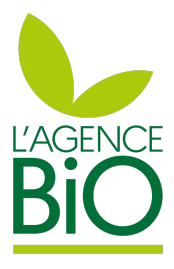

#### VOTRE ÉTABLISSEMENT 🖋

#### AGENCE FRANCAISE POUR LE DEVELOPPEMENT ET LA PROMOTION DE

Adresse: 12 RUE HENRI ROL TANGUY 93100 MONTREUIL

Siège social : 12 RUE HENRI ROL TANGUY 93100 MONTREUIL

#### VOTRE ORGANISME DE CERTIFICATION 🖍

#### VOS ACTIVITÉS DE PRODUCTIONS 🖌

Activité : Production, Préparation

Production : Prairie permanente, Blé tendre, Yaourts et autres produits lactés fermentés ou acidifiés, Vaches laitières, vivantes

https://www.agencebio.org - 01 23 45 67 89

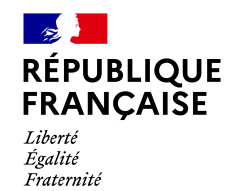

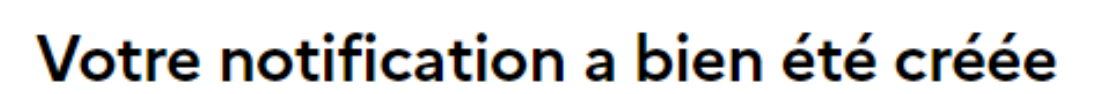

Vous allez recevoir dans quelques instants un e-mail de confirmation de notification ainsi qu'un récapitulatif de votre déclaration.

Votre notification sera soumise à validation auprès de votre organisme certificateur si vous n'en êtes pas dispensé. Vous recevrez une confirmation par e-mail si elle est validée.

#### Votre déclaration est terminée

**Consulter mes notifications** 

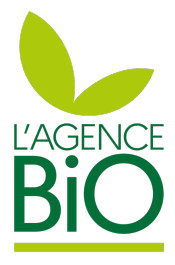

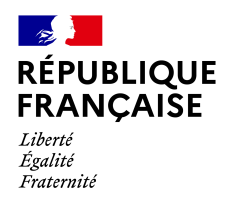

# Je veux accéder à la notification de mon entreprise déjà engagée en bio

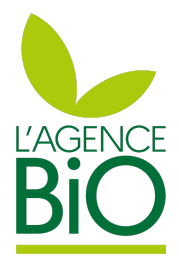

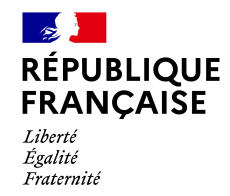

Le portail de notification est accessible via l'url https://notification.agencebio.org Commencez par créer votre compte qui vous permettra d'accéder votre espace notification sur le portail :

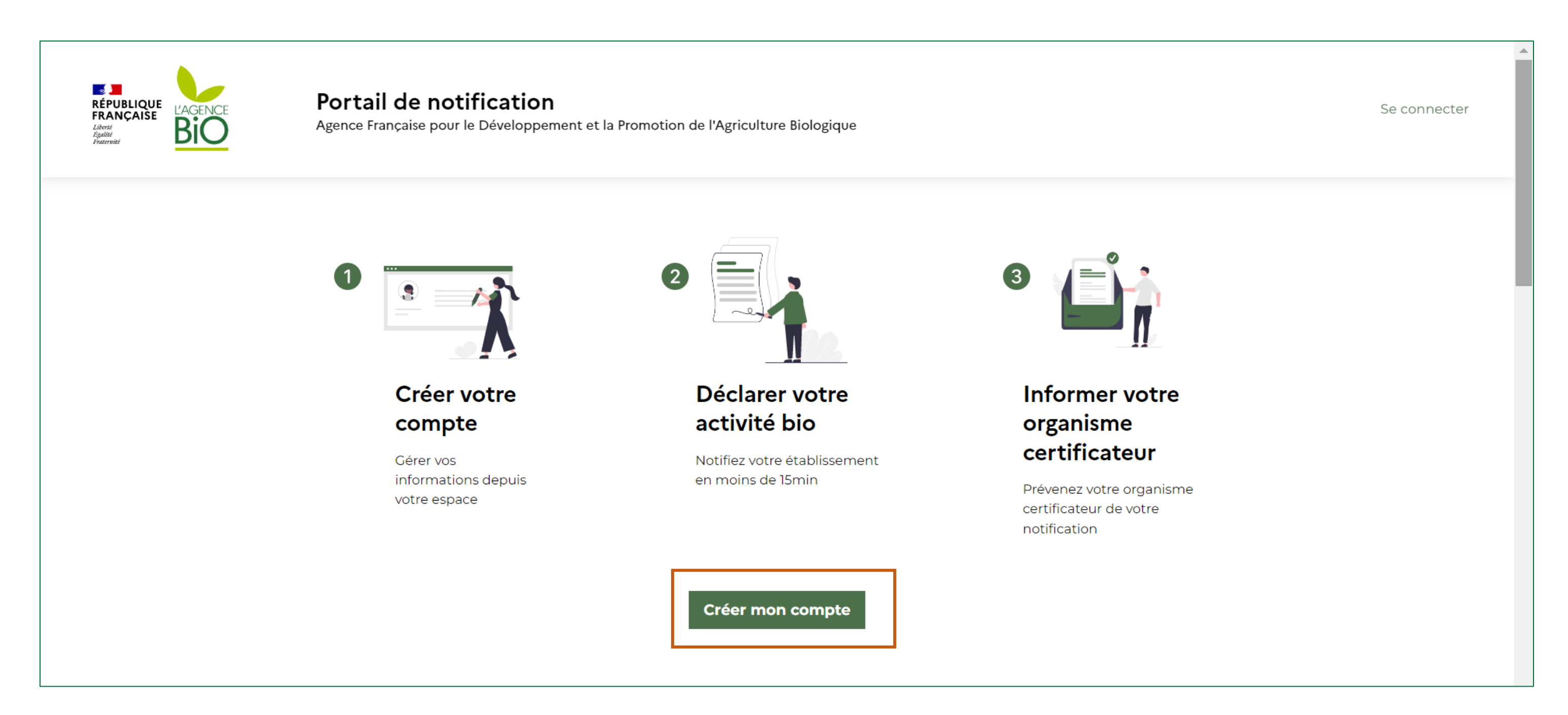

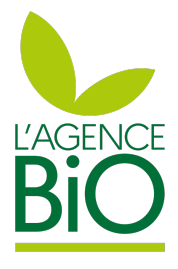

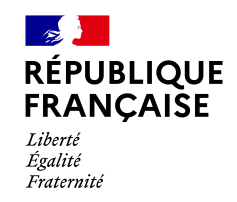

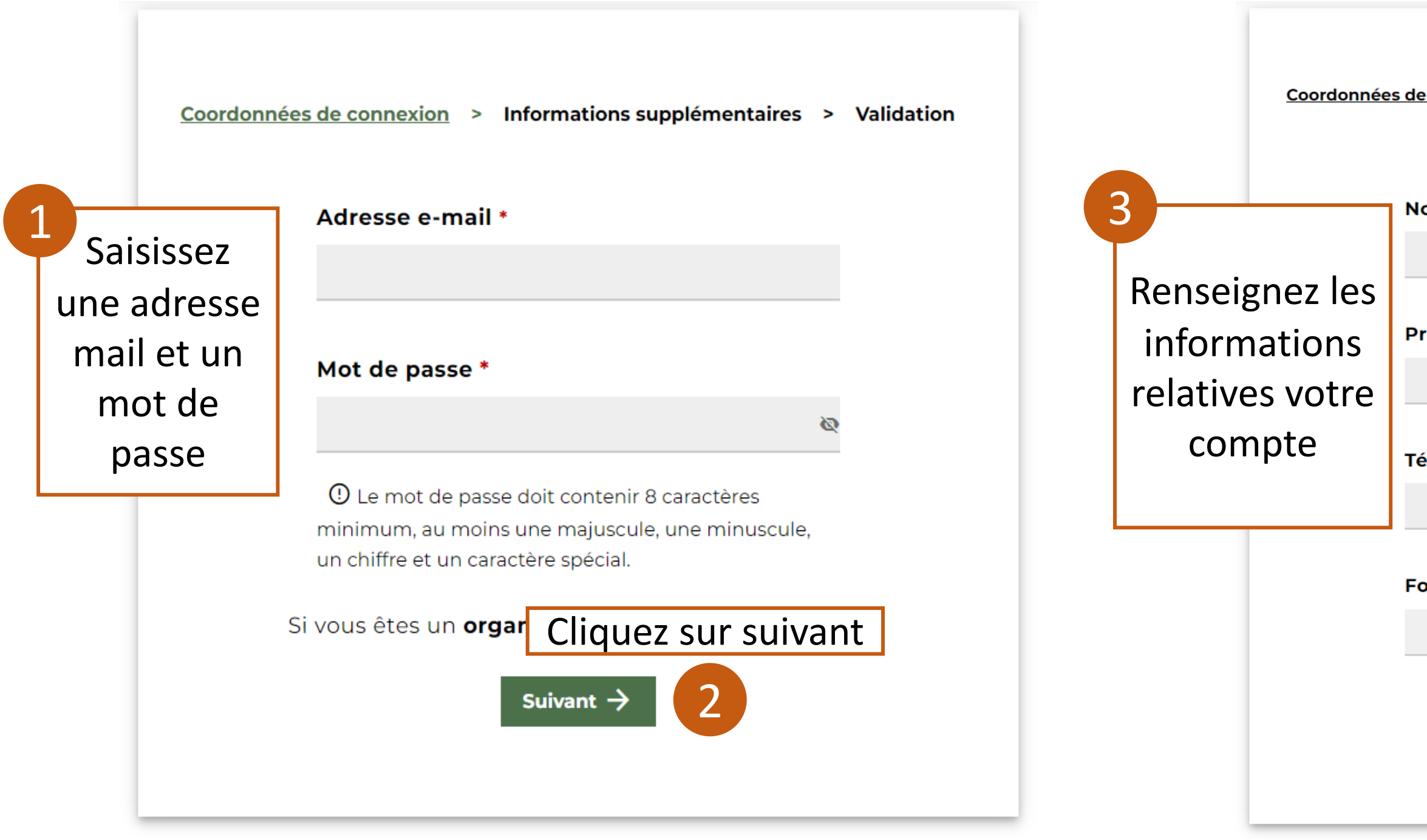

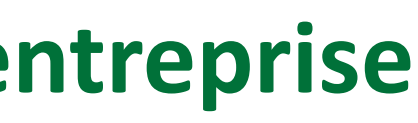

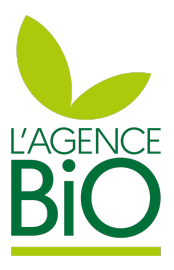

| e connexion > Informations supplémentaires > Validation |
|---------------------------------------------------------|
| om *                                                    |
| rénom *                                                 |
| áláphone *                                              |
| elephone *                                              |
| onction dans l'entreprise *                             |
| Suivant → 4                                             |
| Cliquez sur suivant                                     |

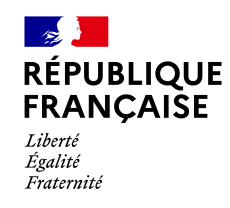

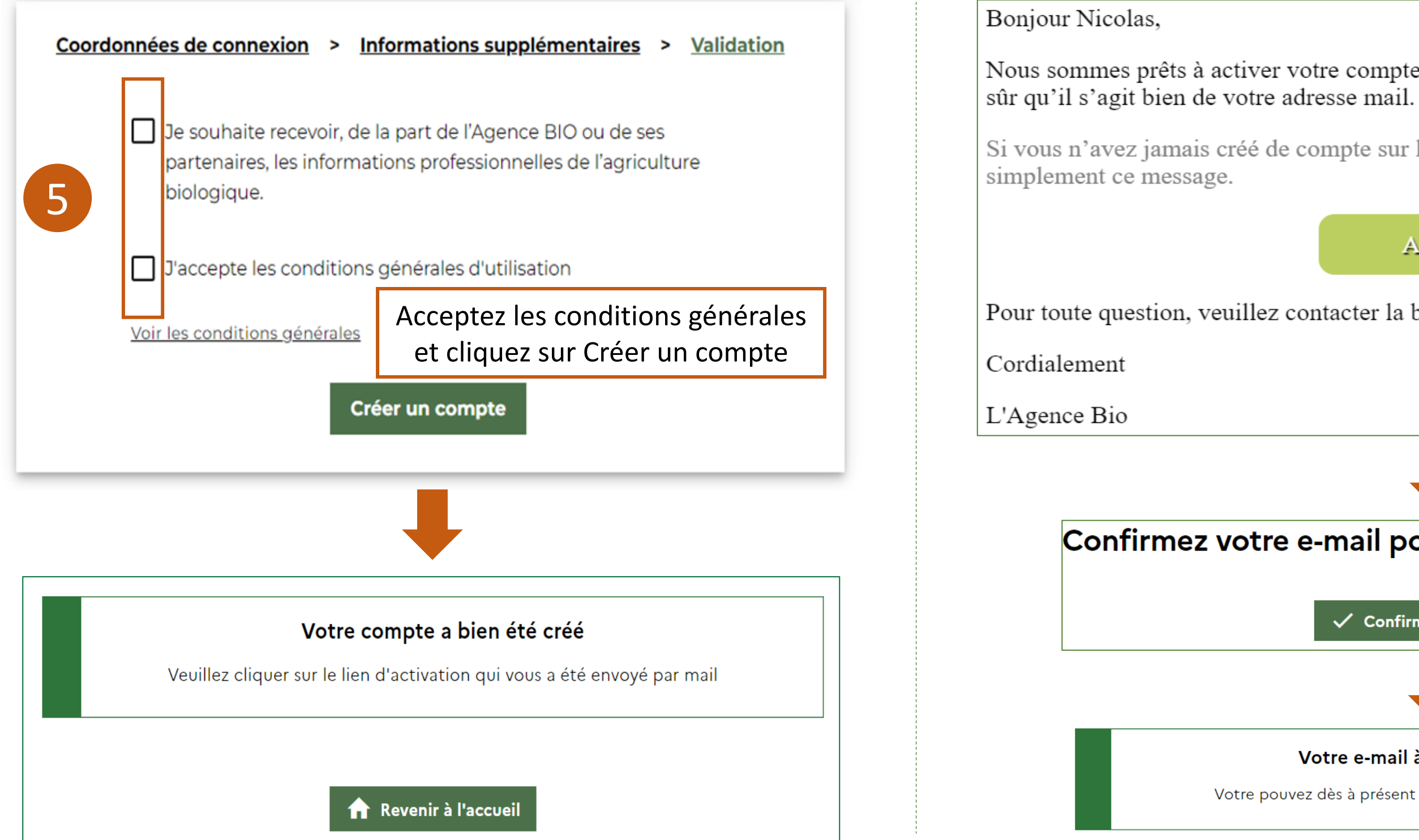

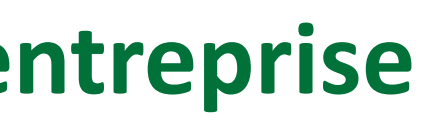

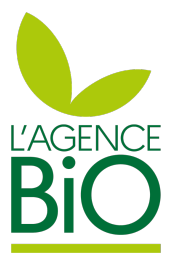

Nous sommes prêts à activer votre compte. Tout ce dont nous avons besoin, c'est d'être Si vous n'avez jamais créé de compte sur le portail de l'agriculture biologique, ignorez Vérifiez vos mails et cliquez 2 Activer sur le bouton Activer Pour toute question, veuillez contacter la boîte mail notification@agencebio.org. Confirmez votre e-mail pour accéder à votre compte Activez votre compte en 3 Confirmer mon email cliquant sur Confirmez mon email Votre e-mail à bien été confirmé. Votre pouvez dès à présent vous connecter à votre espace bio.

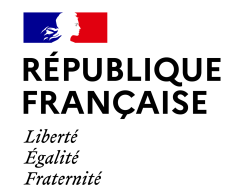

#### Une fois votre compte créé et activé, Vous pouvez vous connecter pour entamer votre notification :

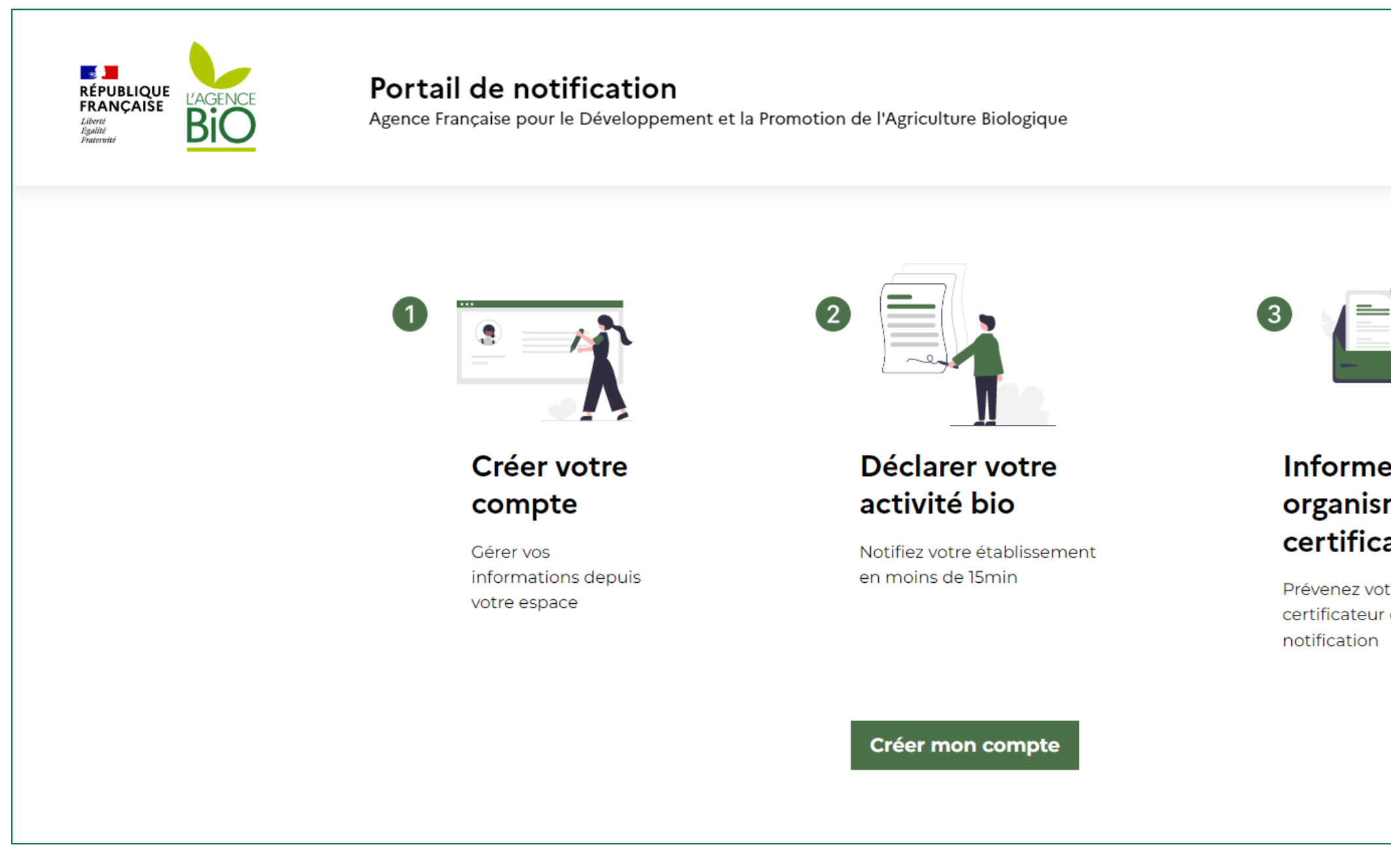

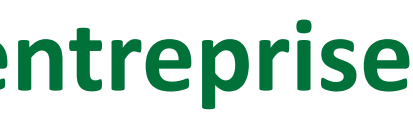

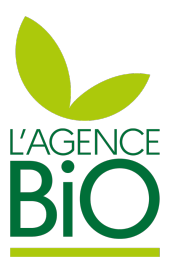

|                           | Se connecter             |
|---------------------------|--------------------------|
|                           | Cliquez sur Se connecter |
|                           |                          |
| er votre<br>me<br>ateur   |                          |
| tre organisme<br>de votre |                          |
|                           |                          |

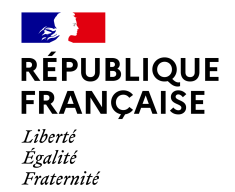

|              | FRANÇAISE<br>Libri<br>Aşalıtı<br>Pratevalit     |                  |                                     |                         |
|--------------|-------------------------------------------------|------------------|-------------------------------------|-------------------------|
|              | Se connecter au Port<br>Notification avec votre | all de<br>compte | e                                   |                         |
|              | Agence BIO                                      |                  |                                     |                         |
| Adresse e-ma | il                                              |                  |                                     |                         |
|              |                                                 |                  |                                     |                         |
|              |                                                 |                  |                                     |                         |
|              |                                                 |                  |                                     |                         |
| Mot de passe |                                                 |                  |                                     |                         |
| Mot de passe |                                                 |                  |                                     |                         |
| Mot de passe |                                                 | Mot de           | e passe oublié <sup>*</sup>         | ?                       |
| Mot de passe |                                                 | Mot de           | e passe oublié<br>Saissi            | ?<br>?                  |
| Mot de passe | Se connecter                                    | Mot de           | e passe oublié<br>Saissi<br>passe p | ?<br>isez vo            |
| Mot de passe | Se connecter                                    | Mot de           | e passe oublié<br>Saissi<br>passe p | sez vo<br>uis cli       |
| Mot de passe | Se connecter                                    | Mot de           | e passe oublié<br>Saissi<br>passe p | ?<br>isez vo<br>uis cli |

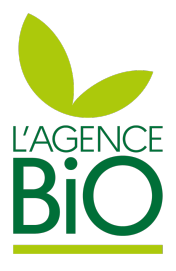

email et mot de sur Se connecter

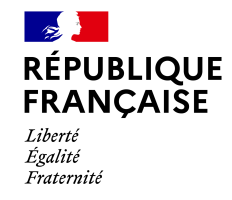

#### Une fois connecté si vous n'accédez pas déjà à une notification, la page ci-dessous apparaît :

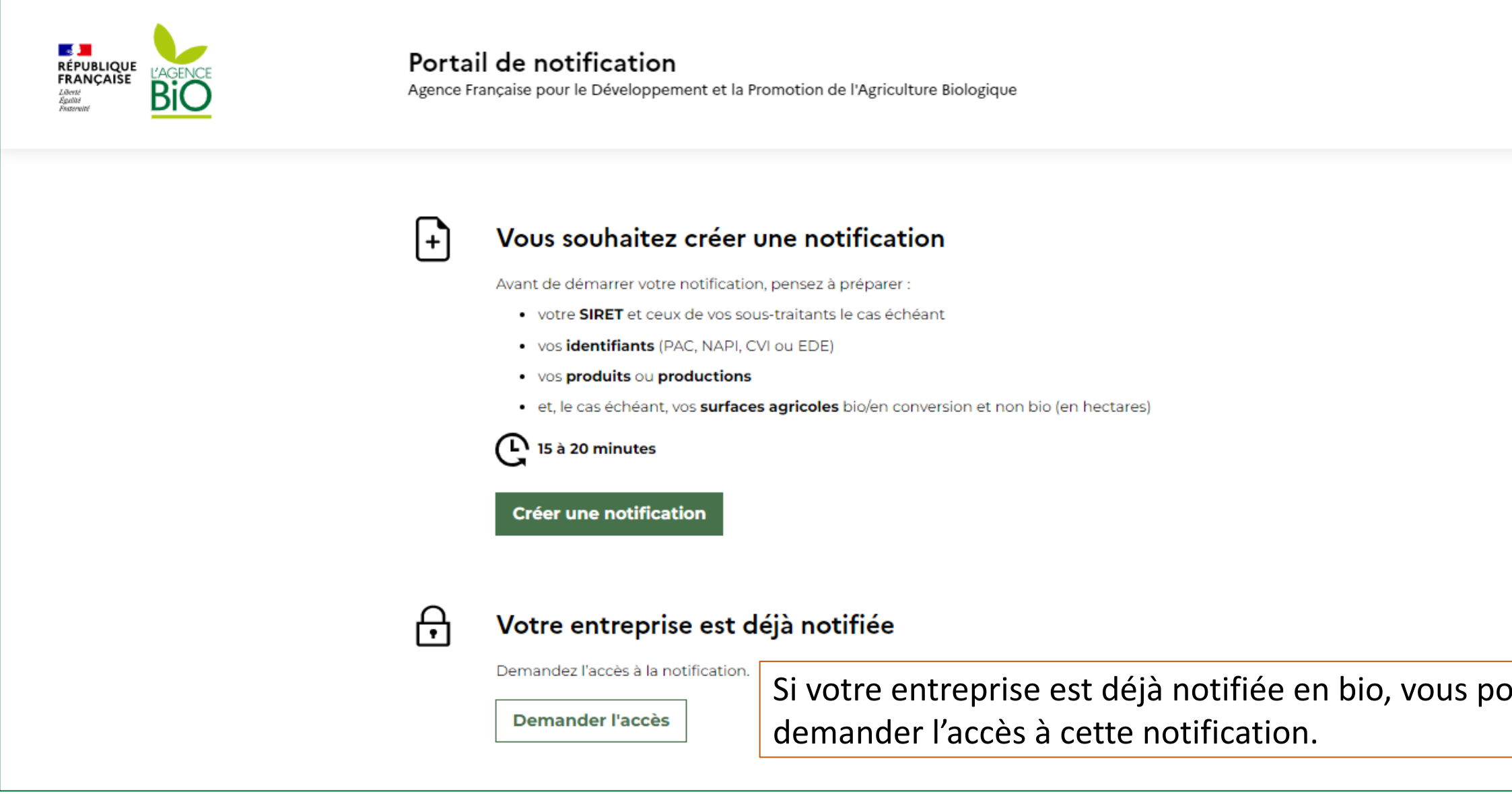

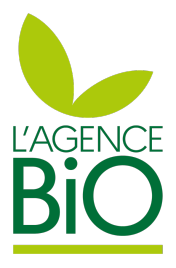

| ouvez |  |  |
|-------|--|--|

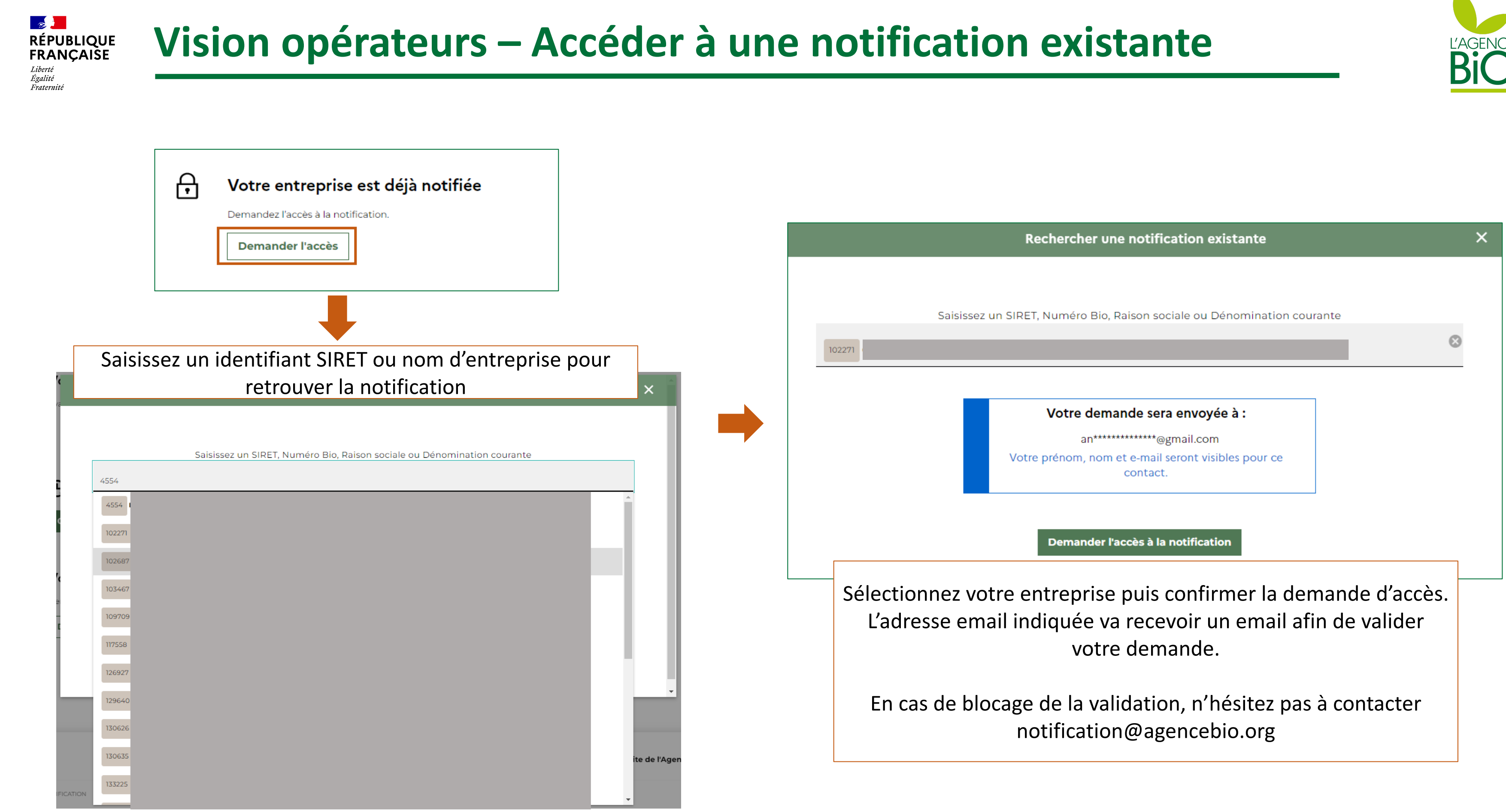

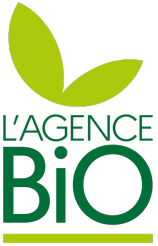

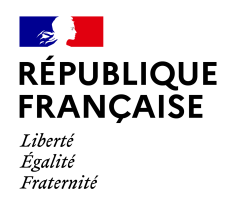

# Je veux consulter ou modifier des informations relatives à mon entreprise ou ma notification bio

Modification de mon entreprise : SIRET, Raison sociale, Gérant... - Pages 35 et 36 Modification de mes adresses – Pages 37 à 40 Modification des mes activités et productions – Page 41 Modification des réponses aux questions de notification – Page 42 Changer d'organisme certificateur – Page 43 Modification de la production principale – Page 44 Accéder à l'attestation de notification ou au certificat – Page 45 Gérer les accès à ma notification pour d'autres utilisateurs – Page 46

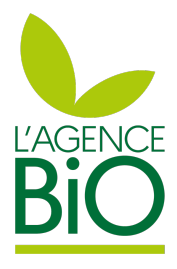

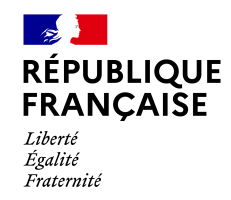

# Je veux consulter ou modifier mes informations

Pour consulter modifier vos informations, connectez-vous au portail de notification avec votre compte agence bio https://notification.agencebio.org Vous accèderez à une page listant les notifications auxquelles vous accédez si vous avez plusieurs entreprises (ici deux). Ci-dessous une description de la page :

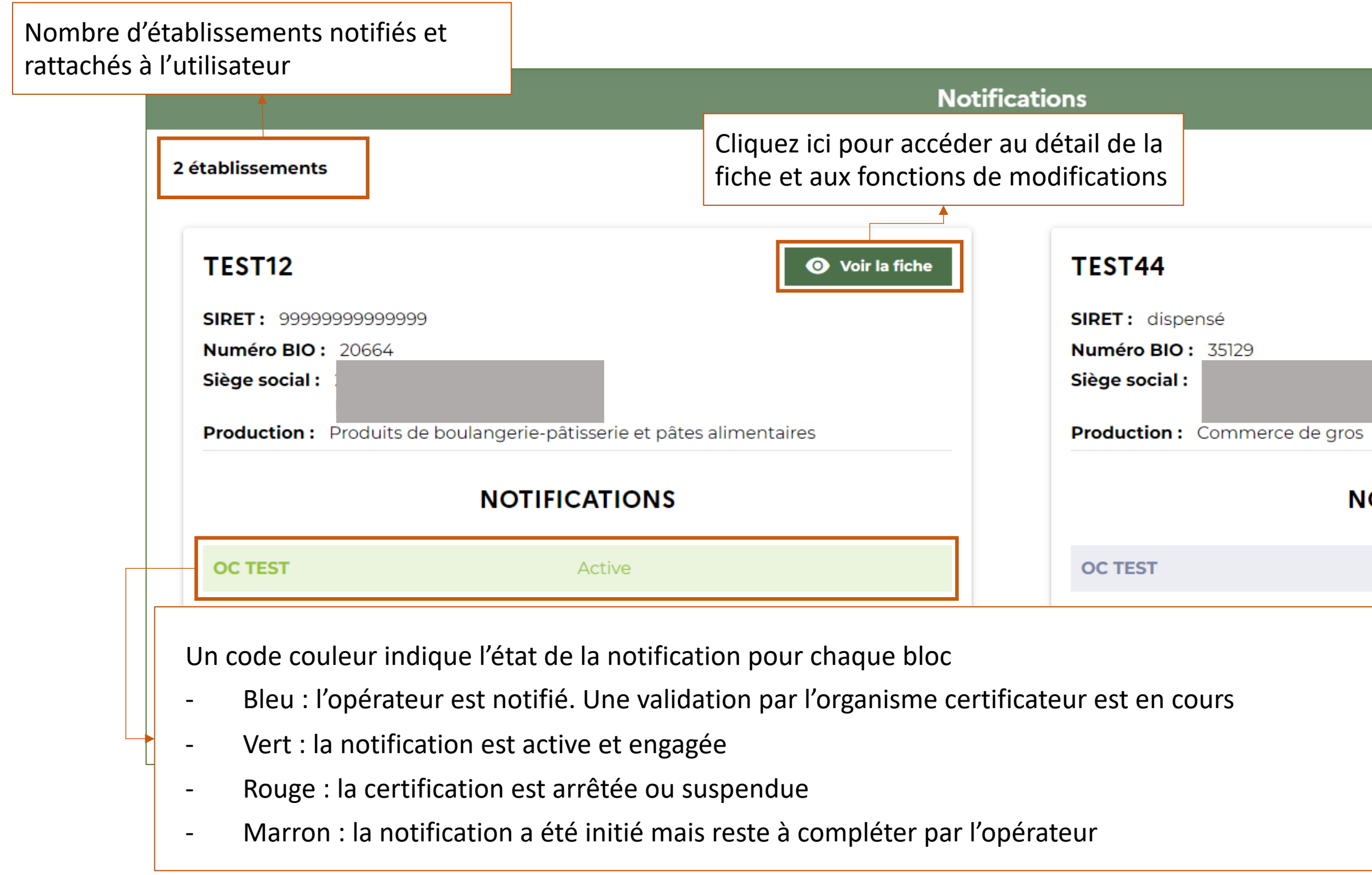

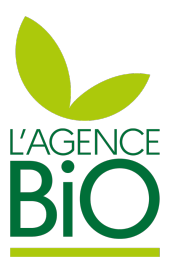

|         | Bouton permettant de une nouvelle entrepris | créer une not<br>e | ification pour |
|---------|---------------------------------------------|--------------------|----------------|
|         |                                             |                    |                |
|         | Notifier une nouv                           | velle entreprise   |                |
|         | Voir                                        |                    |                |
|         |                                             |                    |                |
| OTIFICA | TIONS                                       |                    |                |
| Er      | attente de validation                       |                    |                |
|         |                                             |                    |                |
|         |                                             |                    |                |

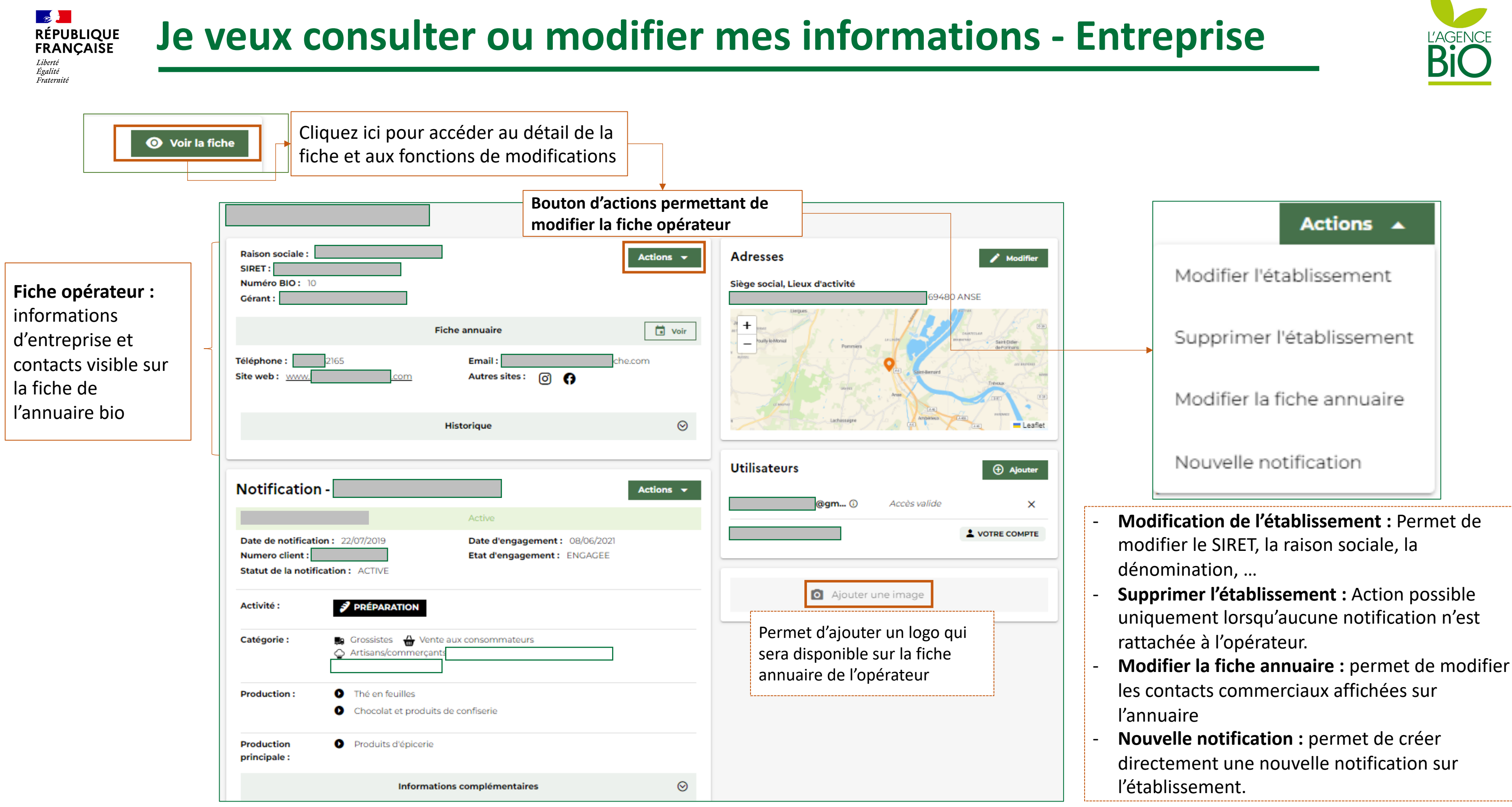

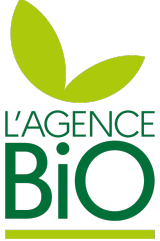

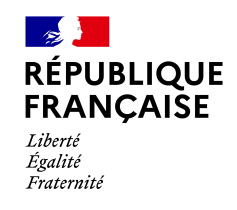

| Actions 🔺                  | Votre établissement                                         | * Champs obligatoires |
|----------------------------|-------------------------------------------------------------|-----------------------|
| Modifier l'établissement   | SIRET                                                       |                       |
| Supprimer l'établissement  | ▲ Votre SIRET doit contenir 14 chiffres. Ex. 12345678900010 | -                     |
| Modifier la fiche annuaire | Raison sociale *                                            |                       |
| Nouvelle notification      | Dénomination courante *                                     | _                     |
|                            |                                                             |                       |
|                            | Siège social - Adresse *                                    |                       |
|                            | Siège social - Ville *                                      |                       |
|                            | Siège social - Code postal *                                |                       |

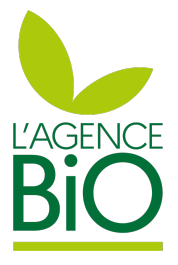

En cliquant sur Modifier l'établissement, la page suivante s'ouvre.

Vous pouvez alors effectuer les modifications que vous souhaitez puis cliquer sur le bouton Enregistrer en bas de page.

A noter que le SIRET peut être modifier qu'à condition que la base SIREN (9 premiers caractères du SIRET) reste inchangée. Dans le cas contraire une **nouvelle notification est** nécessaire.

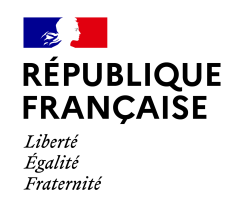

Fiche opérateur : informations d'entreprise et contacts visible sur la fiche de l'annuaire bio

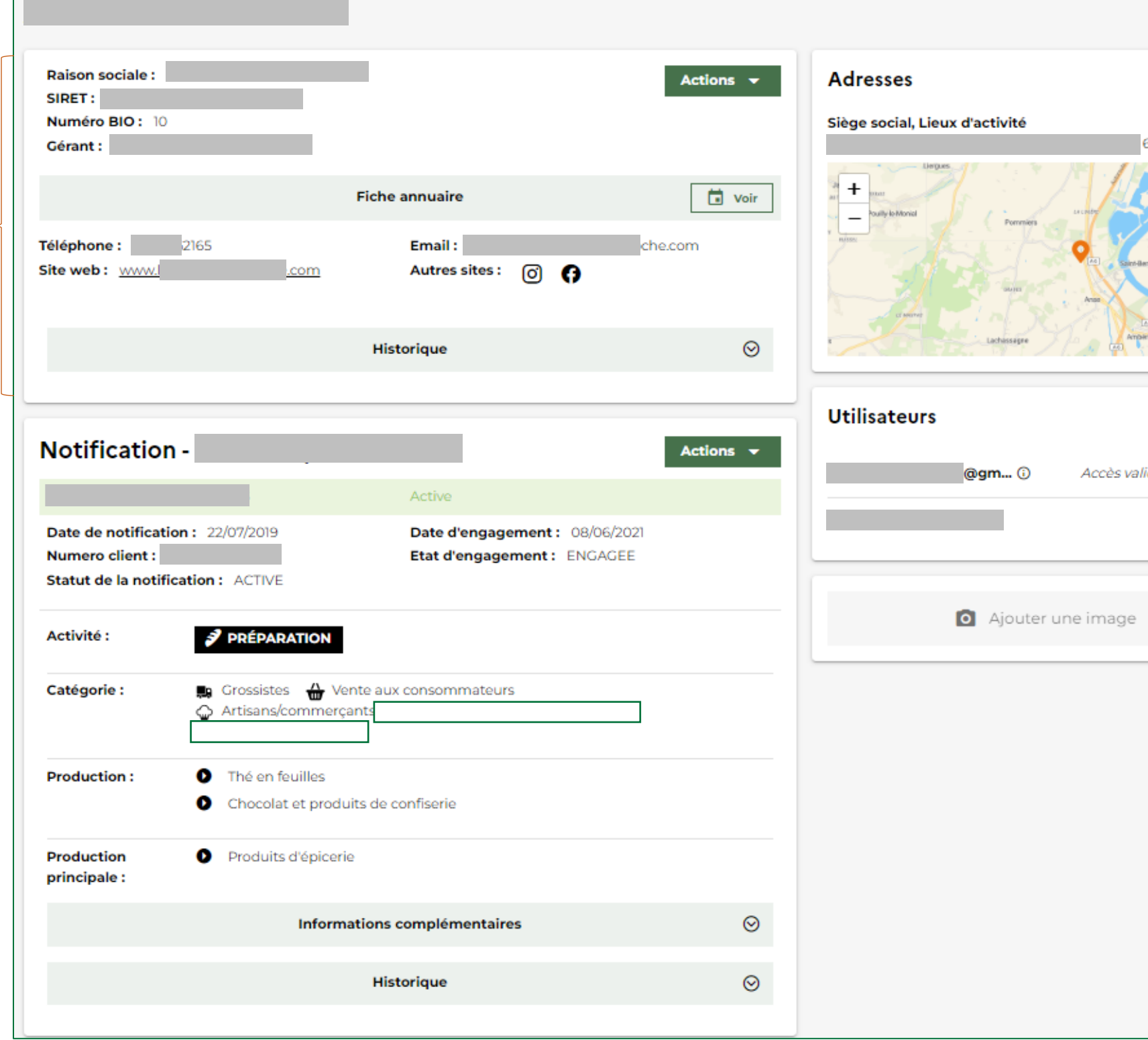

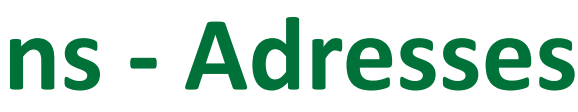

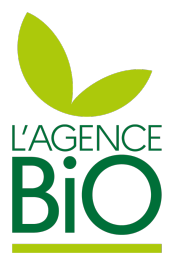

| 🖍 Modifier                                                                               |  |
|------------------------------------------------------------------------------------------|--|
| 69480 ANSE                                                                               |  |
| SAATTLAA<br>SAATTLAA<br>BINOWAS<br>Geforman<br>Geforman<br>Triccas<br>Triccas<br>Triccas |  |
|                                                                                          |  |
| (†) Ajouter                                                                              |  |
| ide X                                                                                    |  |
| VOTRE COMPTE                                                                             |  |
|                                                                                          |  |
|                                                                                          |  |
|                                                                                          |  |
|                                                                                          |  |
|                                                                                          |  |
|                                                                                          |  |
|                                                                                          |  |
|                                                                                          |  |
|                                                                                          |  |
|                                                                                          |  |
|                                                                                          |  |
|                                                                                          |  |

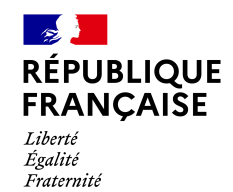

Raison sociale : Actions 👻 Adresses 🧪 Modifier SIRET: Numéro BIO: 10 Siège social, Lieux d'activité 69480 ANSE Gérant + 🖬 Voir **Fiche annuaire** < RETOUR Téléphone : Email: 2165 che com Site web: Autres sites : 00 SIÈGE SOCIAL, LIEUX D'ACTIVITÉ  $\odot$ Historique / Modifier Utilisateurs Saint-Paul-d'Enor + Notification -Actions 👻 Permet de modifier une Active adresse existante. A noter Date de notification : 22/07/2019 Date d'engagement : 08/06/2021 Numero client : Etat d'engagement : ENGAGEE qu'un adresse de siège sociale Statut de la notification : ACTIVE est obligatoire et ne peut pas être supprimée. Activité : PRÉPARATION Catégorie : 🛤 Grossistes 🛛 🕁 Vente aux consommateurs -Artisans/commercant Thé en feuilles Production : Chocolat et produits de confiserie Produits d'épicerie Production principale :  $\odot$ Informations complémentaires  $\odot$ Historique

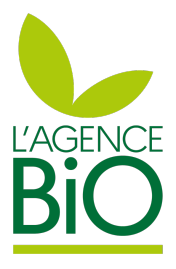

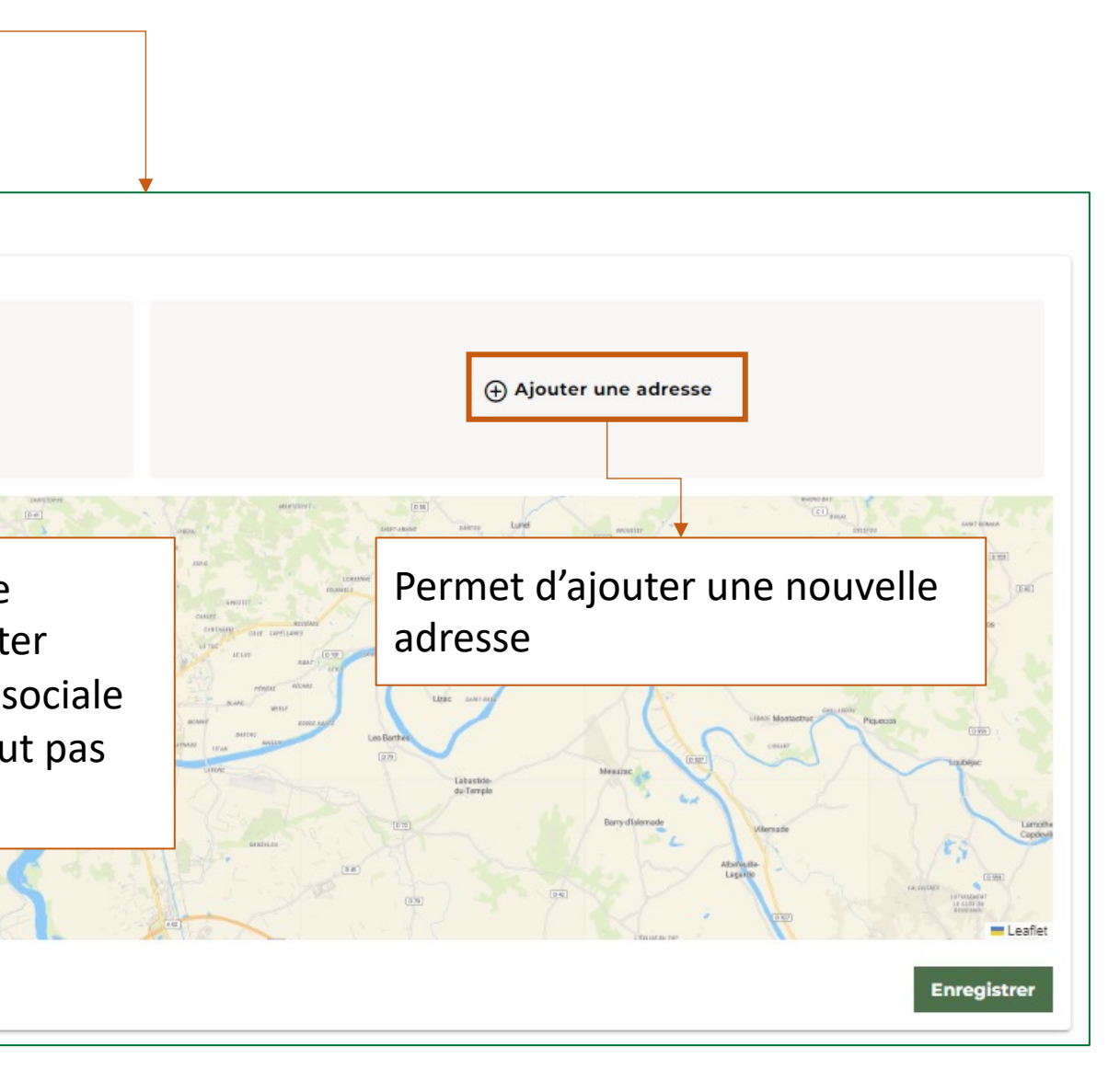

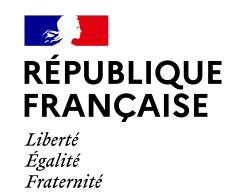

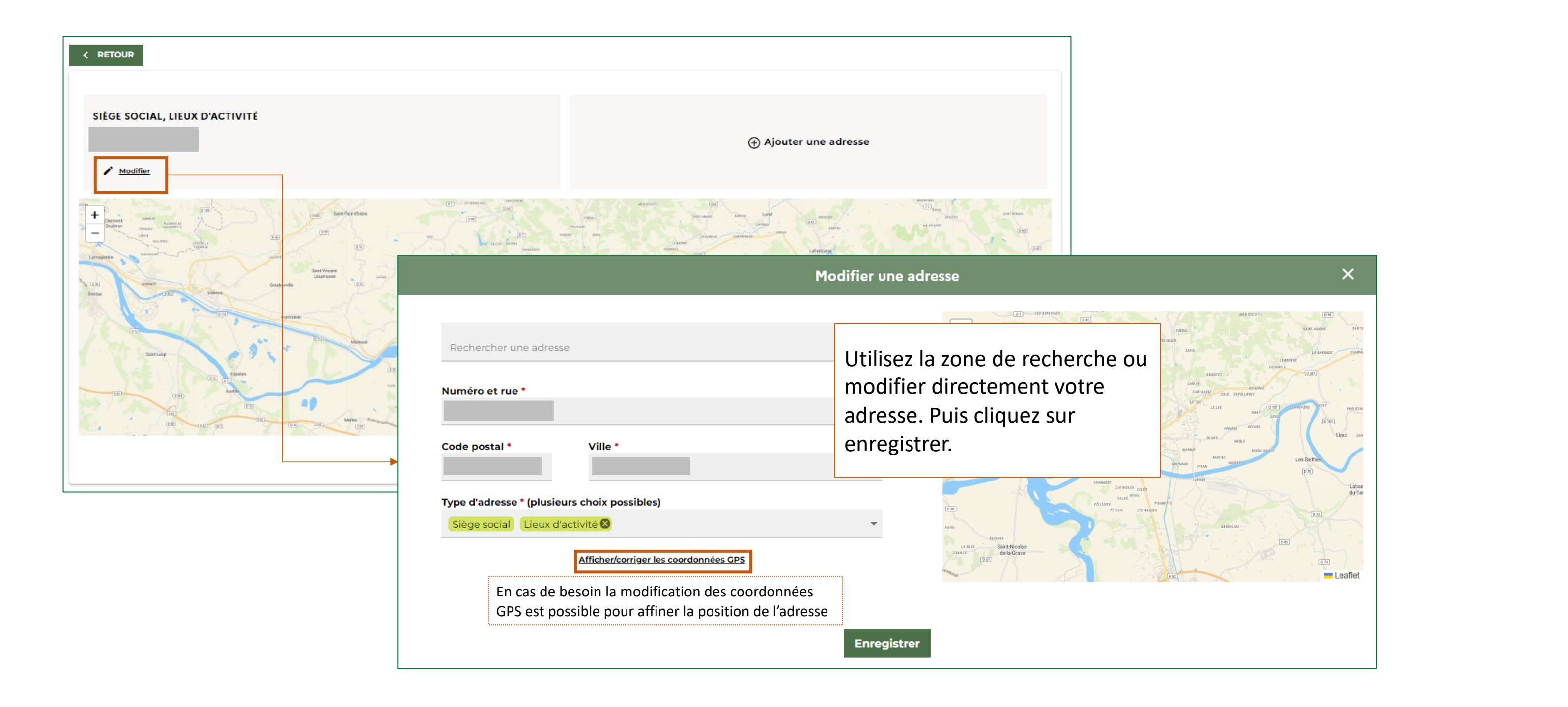

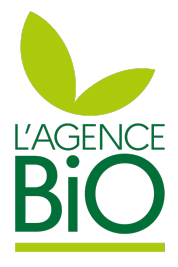

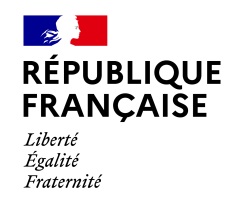

| 35 rue       | de paris                  | Saisie de l'adresse av | vec une aide à la sais | sie                     |
|--------------|---------------------------|------------------------|------------------------|-------------------------|
| 35 Ru        | e de Paris 35000 Renne:   | 5                      |                        |                         |
| 35 Ru        | e de Paris 93100 Montre   | uil                    |                        |                         |
| 35 Ru        | e de Paris 92100 Boulog   | ne-Billancourt         |                        |                         |
|              | e de Paris 76600 Le Hav   | re                     |                        |                         |
| 35 Ru        | e de Paris 02100 Saint-Q  | uentin                 |                        |                         |
| 35 Ru        | e de Paris 59200 Tourco   | ing                    |                        |                         |
| 35 Ru        | e de Paris 91120 Palaisea | u                      |                        |                         |
| Arcuer 35 Ru | e de Paris 06000 Nice     |                        | Rechercher une ad      | resse                   |
| 35 Ru        | e de Paris 60000 Beauv    | ais                    | Numéro et rue *        |                         |
| 35 Ru        | e de Paris 95150 Taverny  | ,                      | 35 Rue de Paris        |                         |
|              |                           |                        | Code postal *<br>93100 | Ville *<br>Montreuil    |
|              |                           |                        | Type d'adresse * (plus | sieurs choix possibles) |
|              |                           |                        | Lieux de vente 😣       |                         |

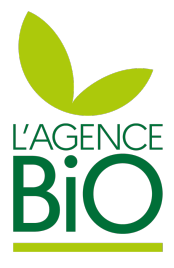

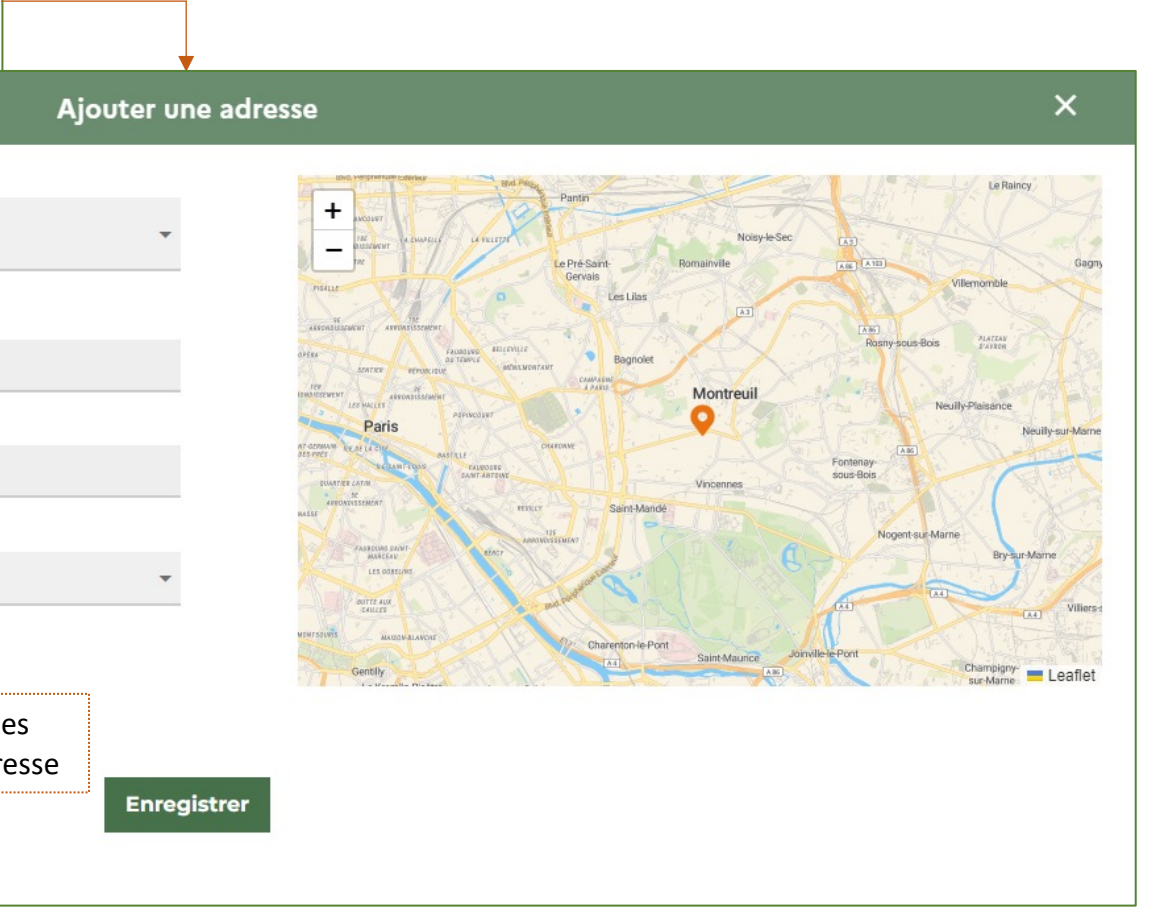

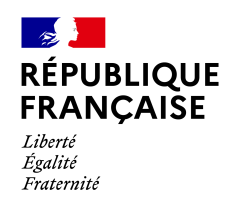

# Je veux modifier mes activités et productions

Pour un opérateur, une fiche par notification :

Organisme certificateur, état de la notification, dates relatives à l'état, activités et productions certifiées (déclarée par l'opérateur initialement ou mis à jour via l'envoi d'informations de la part des OC à partir du premier audit

| Raison sociale :<br>SIRET :<br>Numéro BIO : 10<br>Gérant :        |                                                                         | Actions 🔻             | Lam                   |
|-------------------------------------------------------------------|-------------------------------------------------------------------------|-----------------------|-----------------------|
|                                                                   | Fiche annuaire                                                          | 🖬 Voir                | est p                 |
| Téléphone : 2<br>Site web : www.                                  | 165 Email :<br>.com Autres sites : (7)                                  | che.com               | mod                   |
|                                                                   | Historique                                                              | $\odot$               | Line                  |
|                                                                   |                                                                         |                       | proc                  |
| Notification -                                                    |                                                                         | Actions 👻             | par v                 |
|                                                                   | Active                                                                  |                       | pouv                  |
| Date de notification<br>Numero client :<br>Statut de la notificat | : 22/07/2019 Date d'engagement :<br>Etat d'engagement :<br>ion : ACTIVE | 08/06/2021<br>ENGAGEE |                       |
| Activité :                                                        | PRÉPARATION                                                             |                       |                       |
| Catégorie :                                                       | Grossistes  Vente aux consommateurs<br>Artisans/commerçants             |                       |                       |
| Production :                                                      | Thé en feuilles                                                         |                       |                       |
|                                                                   | <ul> <li>Chocolat et produits de confiserie</li> </ul>                  |                       |                       |
| Production<br>principale :                                        | Produits d'épicerie                                                     |                       |                       |
|                                                                   | Informations complémentaires                                            | $\odot$               | Informations complé   |
|                                                                   | Historique                                                              | $\odot$               | Historique des action |

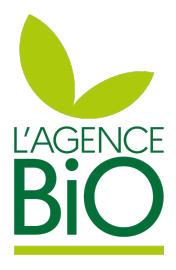

nodification d'activités et de productions possible tant que la notification n'a pas validée par l'organisme certificateur. Ces difications sont possibles en utilisant le ton Actions > Changer mes productions.

fois la notification validée, les activités et ductions sont modifiables uniquement votre organisme certificateur (que vous vez contacter si besoin).

mentaires : Retrace les réponses aux lors de votre notification initiale. ns effectuées sur la notification

# Je veux modifier mes réponses aux questions de notification

RÉPUBLIQUE FRANÇAISE Liberté Égalité Fraternité

# Pour un opérateur, une fiche par notification :

Organisme certificateur, état de la notification, dates relatives à l'état, activités et productions certifiées (déclarée par l'opérateur initialement ou mis à jour via l'envoi d'informations de la part des OC à partir du premier audit

|                                                            |                                           |                                            |                       |         |            | [       |        |
|------------------------------------------------------------|-------------------------------------------|--------------------------------------------|-----------------------|---------|------------|---------|--------|
| Raison sociale :<br>SIRET :<br>Numéro BIO : 10             | )                                         |                                            | Actions               | •       |            |         | Mod    |
| Gerant.                                                    |                                           |                                            |                       |         |            |         | Char   |
|                                                            |                                           | Fiche annuaire                             |                       | Voir    |            |         |        |
| Téléphone :<br>Site web : <u>www.</u>                      | 2165                                      | Email :<br>Autres sites : 0                | che.com               |         |            |         | Char   |
|                                                            |                                           |                                            |                       |         |            |         | Téléo  |
|                                                            |                                           | Historique                                 |                       | $\odot$ |            |         | Accó   |
|                                                            |                                           |                                            |                       |         |            |         | ACCE   |
| Notificatio                                                | n -                                       |                                            | Actions               |         |            |         |        |
|                                                            |                                           | Active                                     |                       |         |            |         |        |
| Date de notificat<br>Numero client :<br>Statut de la notif | tion: 22/07/2019<br>fication: ACTIVE      | Date d'engagement :<br>Etat d'engagement : | 08/06/2021<br>ENGAGEE |         |            |         |        |
| Activité :                                                 | PRÉPARATION                               |                                            |                       |         |            |         |        |
| Catégorie :                                                | 🛤 Grossistes   🖶 Ve<br>🎧 Artisans/commerç | ente aux consommateurs<br>eants            |                       |         |            |         |        |
| Production :                                               | Thé en feuilles                           |                                            |                       |         |            |         |        |
|                                                            | Chocolat et prode                         | uits de confiserie                         |                       |         |            |         |        |
| Production<br>principale :                                 | Produits d'épicer                         | ie                                         |                       |         |            |         |        |
|                                                            |                                           |                                            |                       |         | Les répo   | nses au |        |
|                                                            | Inform                                    | ations complémentaires                     |                       | $\odot$ | initiale s | ont con | sultal |
|                                                            | Inform                                    | ations complémentaires<br>Historique       |                       | 0       | initiale s | ont con | sultal |

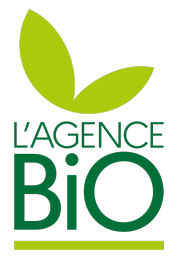

| Actions 🔺                               |
|-----------------------------------------|
| ifier les questions-réponses            |
| nger d'organisme certificateur          |
| nger la production principale           |
| charger mon attestation de notification |
| eder à mon certificat                   |

estions apportées lors de votre notification bles ici.

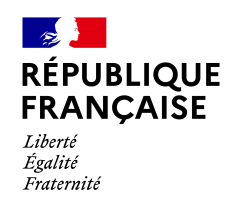

# Je veux changer d'organisme certificateur

Pour un opérateur, une fiche par notification :

Organisme certificateur, état de la notification, dates relatives à l'état, activités et productions certifiées (déclarée par l'opérateur initialement ou mis à jour via l'envoi d'informations de la part des OC à partir du premier audit

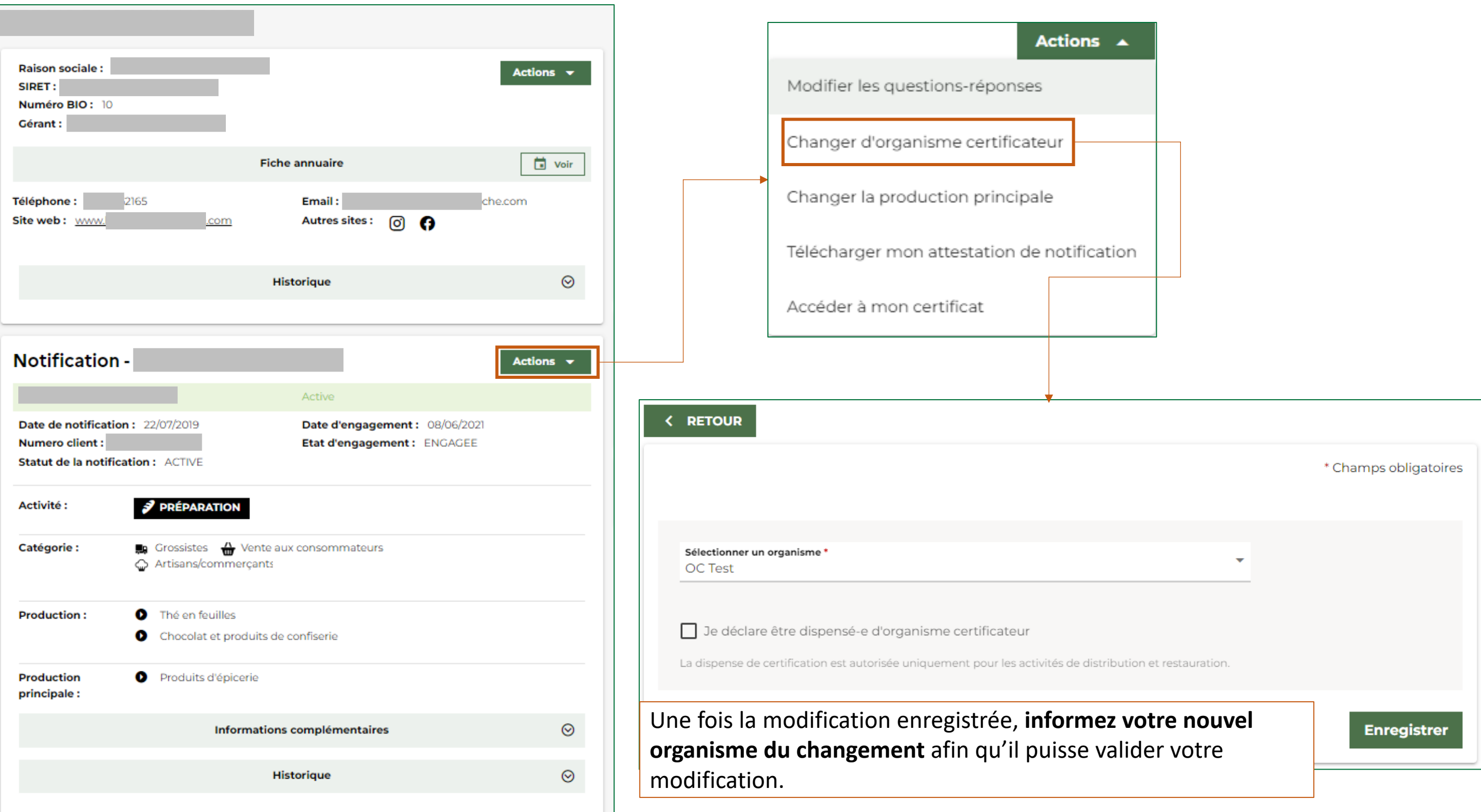

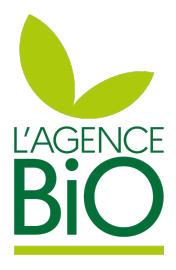

| Actions 🔺                               |
|-----------------------------------------|
| difier les questions-réponses           |
| nger d'organisme certificateur          |
| nger la production principale           |
| charger mon attestation de notification |
| éder à mon certificat                   |
|                                         |
| <b>\</b>                                |

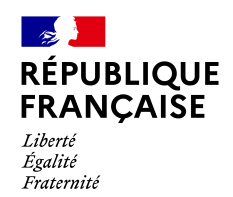

# Je veux changer de production principale

Pour un opérateur, une fiche par notification :

Organisme certificateur, état de la notification, dates relatives à l'état, activités et productions certifiées (déclarée par l'opérateur initialement ou mis à jour via l'envoi d'informations de la part des OC à partir du premier audit

| Raison sociale :<br>SIRET :<br>Numéro BIO : 10                           |                                                                                            | Actions 👻  | Mod                      |
|--------------------------------------------------------------------------|--------------------------------------------------------------------------------------------|------------|--------------------------|
| Gérant :                                                                 | Fiche annuaire                                                                             | 🖬 Voir     | Char                     |
| Téléphone : 2165<br>Site web : www.                                      | Email :<br>.com Autres sites : (7)                                                         | che.com    | Char<br>Téléo            |
|                                                                          | Historique                                                                                 |            | Accé                     |
| Notification -                                                           | Active                                                                                     | Actions -  |                          |
| Date de notification : 2<br>Numero client :<br>Statut de la notification | 22/07/2019     Date d'engagement : 08/06/2       Etat d'engagement : ENGAGE       : ACTIVE | 2021<br>EE | < RETOUR                 |
| Activité : 6                                                             | PRÉPARATION                                                                                |            |                          |
| Catégorie : 🛤                                                            | Grossistes 🔐 Vente aux consommateurs<br>Artisans/commerçants                               |            | Sélectionnez une o       |
| Production : 0                                                           | Thé en feuilles<br>Chocolat et produits de confiserie                                      |            | Production               |
| Production O<br>principale :                                             | Produits d'épicerie                                                                        |            | Ce champ est obligatoire |
|                                                                          | Informations complémentaires                                                               | $\odot$    |                          |
|                                                                          | Historique                                                                                 | $\odot$    |                          |

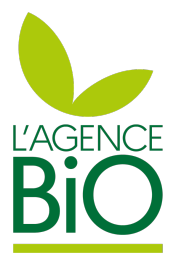

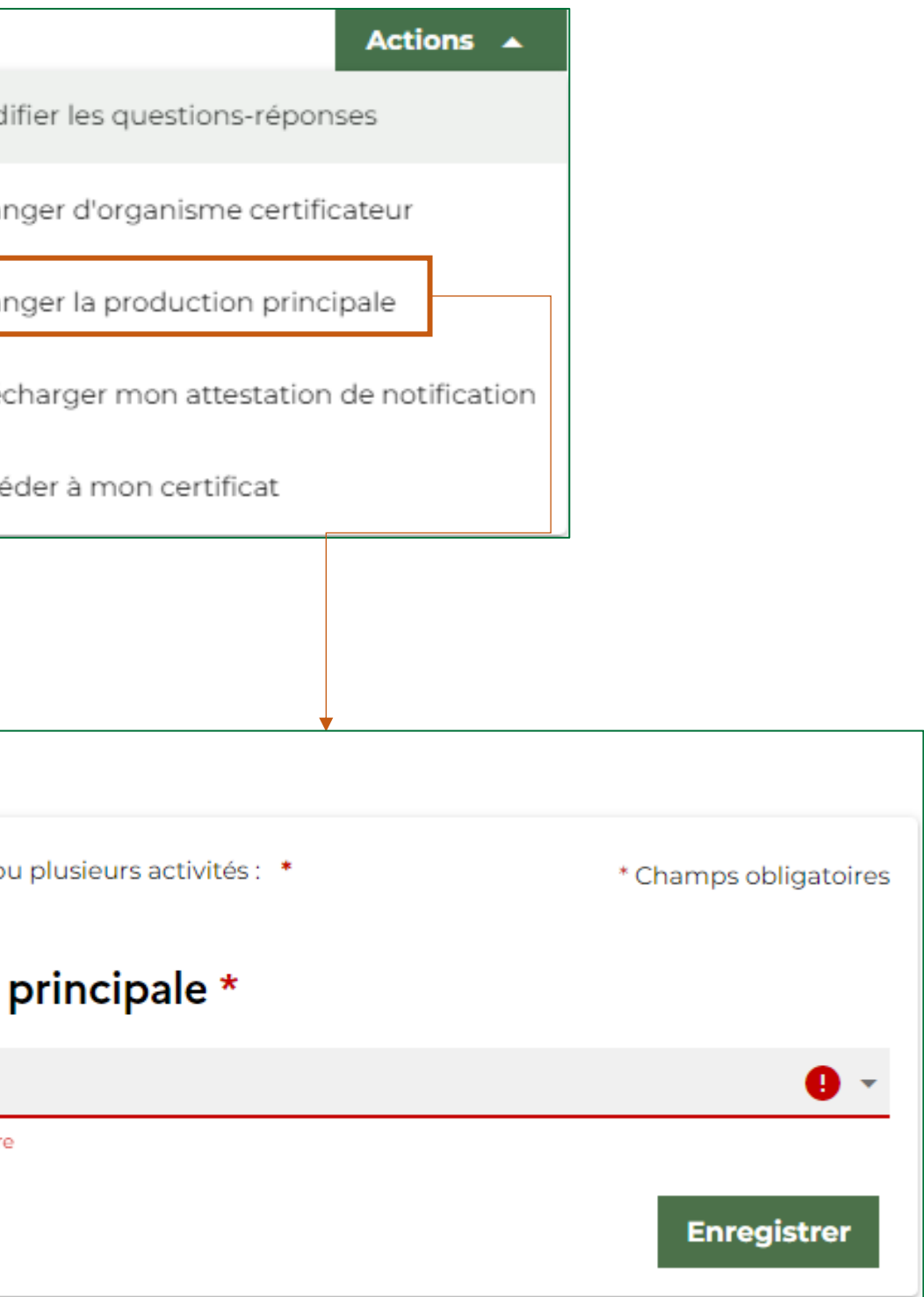

#### - <u>-</u> RÉPUBLIQUE FRANÇAISE Liberté Égalité Fraternité

# Je veux accéder à mon attestation ou certificat

Pour un opérateur, une fiche par notification :

Organisme certificateur, état de la notification, dates relatives à l'état, activités et productions certifiées (déclarée par l'opérateur initialement ou mis à jour via l'envoi d'informations de la part des OC à partir du premier audit

| Raison sociale :<br>SIRET :<br>Numéro BIO : 10                                                                                            |                                                                                                    | Actions 👻 |  |
|----------------------------------------------------------------------------------------------------|----------------------------------------------------------------------------------------------------|-----------|--|
| Gérant :                                                                                                    |                                                                                                    |           |  |
|                                                                                                    | Fiche annuaire                                                                                                    | Voir      |  |
| éléphone :                                                                                                    | 2165 <b>Email :</b> c                                                                                                    | he.com    |  |
| ite web : <u>www.</u>                                                                                                    | .com Autres sites : 👩 🕞                                                                                                    |           |  |
|                                                                                                    |                                                                                                    |           |  |
|                                                                                                    | Historique                                                                                                    | $\odot$   |  |
|                                                                                                    |                                                                                                    | Ū         |  |
|                                                                                                    |                                                                                                    |           |  |
| lotification                                                                                                    |                                                                                                    | Actions - |  |
| ouncation                                                                                                    |                                                                                                    | Actions   |  |
|                                                                                                    |                                                                                                    |           |  |
|                                                                                                    | Active                                                                                                    |           |  |
| Date de notificatio                                                                                                    | Active<br>n: 22/07/2019 Date d'engagement: 08/06/2021 Tete d'engagement: 08/06/2021                                                                                                    |           |  |
| Date de notificatio<br>Numero client :<br>Statut de la notific                                                                            | Active Date d'engagement : 08/06/2021 Etat d'engagement : ENGAGEE ation : ACTIVE                                                                                                    |           |  |
| Date de notificatic<br>Numero client :<br>Statut de la notific                                                                            | Active Date d'engagement : 08/06/2021 Etat d'engagement : ENGAGEE ation : ACTIVE                                                                                                    |           |  |
| Date de notificatic<br>Numero client :<br>Statut de la notific<br>Activité :                                                              | Active Date d'engagement : 08/06/2021 Etat d'engagement : ENGAGEE ation : ACTIVE PRÉPARATION                                                                                                    |           |  |
| Date de notificatio<br>Numero client :<br>Statut de la notific<br>Activité :                                                              | Active Date d'engagement : 08/06/2021 Etat d'engagement : ENGAGEE ation : ACTIVE PRÉPARATION                                                                                                    |           |  |
| Date de notificatio<br>Numero client :<br>Statut de la notific<br>Activité :<br>Catégorie :                                               | Active  m : 22/07/2019 Date d'engagement : 08/06/2021 Etat d'engagement : ENGAGEE  ation : ACTIVE  PRÉPARATION  Grossistes  Vente aux consommateurs Artisans/commerçants                                                                                                    |           |  |
| Date de notificatio<br>Numero client :<br>Statut de la notific<br>Activité :<br>Catégorie :                                               | Active Date d'engagement : 08/06/2021 Etat d'engagement : ENGAGEE ation : ACTIVE  PRÉPARATION  Grossistes  Vente aux consommateurs Artisans/commerçants                                                                                                    |           |  |
| Date de notificatic<br>Numero client :<br>Statut de la notific<br>Activité :<br>Catégorie :<br>Production :                               | Active Date d'engagement : 08/06/2021 Etat d'engagement : ENGAGEE ation : ACTIVE  PRÉPARATION  Grossistes  Vente aux consommateurs Artisans/commerçants  Thé en feuilles                                                                                                    |           |  |
| Date de notificatic<br>Numero client :<br>Statut de la notific<br>Activité :<br>Catégorie :<br>Production :                               | Active         Im : 22/07/2019       Date d'engagement : 08/06/2021         Etat d'engagement : ENGAGEE         iation : ACTIVE         Image: PRÉPARATION         Image: Grossistes Image: Operation of the state of the state o |           |  |
| Date de notificatio<br>Numero client :<br>Statut de la notific<br>Activité :<br>Catégorie :<br>Production :                               | Active Date d'engagement : 08/06/2021 Etat d'engagement : ENGAGEE ation : ACTIVE  PRÉPARATION  Grossistes  Vente aux consommateurs Artisans/commerçants  Thé en feuilles Chocolat et produits de confiserie  Produits d'épicerie                                                                                                    |           |  |
| Date de notificatio<br>Numero client :<br>Statut de la notific<br>Activité :<br>Catégorie :<br>Production :<br>Production<br>principale : | Active   on : 22/07/2019   Date d'engagement : 08/06/2021   Etat d'engagement : ENGAGEE     ation : ACTIVE     PRÉPARATION      © Grossistes      Vente aux consommateurs   Artisans/commerçants      O Thé en feuilles     © Chocolat et produits de confiserie       Produits d'épicerie                                                                                                    |           |  |
| Date de notificatio<br>Numero client :<br>Statut de la notific<br>Activité :<br>Catégorie :<br>Production :<br>Production<br>principale : | Active Date d'engagement : 08/06/2021 Etat d'engagement : ENGAGEE ation : ACTIVE   PRÉPARATION  Crossistes  Vente aux consommateurs Artisans/commerçants  Thé en feuilles Chocolat et produits de confiserie  Produits d'épicerie  Informations complémentaires                                                                                                    |           |  |
| Date de notificatio<br>Numero client :<br>Statut de la notific<br>Activité :<br>Catégorie :<br>Production :<br>Production<br>principale : | Active Date d'engagement : 08/06/2021 Etat d'engagement : ENGAGEE ation : ACTIVE   PRÉPARATION  Grossistes  Vente aux consommateurs Artisans/commerçants  Thé en feuilles Chocolat et produits de confiserie  Produits d'épicerie  Informations complémentaires                                                                                                    |           |  |

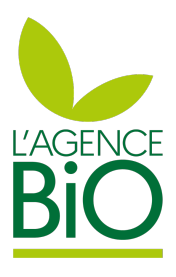

#### Actions odifier les questions-réponses anger d'organisme certificateur anger la production principale lécharger mon attestation de notification céder à mon certificat

rmet de télécharger l'attestation notification disponible une fois la tification validée par l'Organisme rtificateur.

rmet d'accéder au certificat sur le de l'organisme certificateur squ'il est disponible.

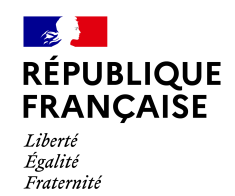

### Je gère l'accès à ma notification

| Raison sociale :<br>SIRET :<br>Numéro BIO : 10<br>Gérant :                                                                                |                                                                                                    | Actions  Adresses Siège social, Lieux | x d'activité |
|----------------------------------------------------------------------------------------------------|----------------------------------------------------------------------------------------------------|---------------------------------------|--------------|
| éléphone :<br>iite web : <u>www.</u>                                                                                                    | Fiche annuaire<br>2165 Email : che.co<br>.com Autres sites : ()                                                                                                    | voir<br>voir<br>om                    | Pormiers     |
|                                                                                                    | Historique                                                                                                    |                                       | Lachassagee  |
| Notification                                                                                                    |                                                                                                    | Actions 👻                             |              |
| Date de notificatio<br>Numero client :<br>Statut de la notific                                                                            | n: 22/07/2019 Date d'engagement : 08/06/2021<br>Etat d'engagement : ENGAGEE                                                                                                    |                                       | @gm ()       |
| Date de notificatio<br>Numero client :<br>Statut de la notific<br>Activité :                                                              | Active  n: 22/07/2019 Date d'engagement: 08/06/2021 Etat d'engagement: ENGAGEE  ation: ACTIVE  PRÉPARATION                                                                                                    |                                       | @gm ()       |
| Date de notificatio<br>Numero client :<br>Statut de la notific<br>Activité :<br>Catégorie :                                               | Active  n: 22/07/2019 Date d'engagement: 08/06/2021 Etat d'engagement: ENGAGEE  ation: ACTIVE  PRÉPARATION  Grossistes  Vente aux consommateurs Artisans/commerçants                                                                                                    |                                       | @gm ()       |
| Date de notificatio<br>Numero client :<br>Statut de la notific<br>Activité :<br>Catégorie :<br>Production :                               | Active n: 22/07/2019 Date d'engagement : 08/06/2021 Etat d'engagement : ENGAGEE ation : ACTIVE  PRÉPARATION  Crossistes  Vente aux consommateurs Artisans/commerçants  Thé en feuilles Chocolat et produits de confiserie                                                                                                    |                                       | @gm ()       |
| Date de notificatio<br>Numero client :<br>Statut de la notific<br>Activité :<br>Catégorie :<br>Production :<br>Production<br>principale : | <ul> <li>Active</li> <li>n: 22/07/2019 Date d'engagement: 08/06/2021 Etat d'engagement: ENGAGEE</li> <li>ation: ACTIVE</li> <li>PRÉPARATION</li> <li>Grossistes A Vente aux consommateurs</li> <li>Artisans/commerçants</li> <li>Thé en feuilles</li> <li>Chocolat et produits de confiserie</li> <li>Produits d'épicerie</li> </ul>                                                                                                    |                                       | @gm ()       |
| Date de notificatio<br>Numero client :<br>Statut de la notific<br>Activité :<br>Catégorie :<br>Production :<br>Production<br>principale : | Active   n: 22/07/2019   Date d'engagement : 08/06/2021   Etat d'engagement : ENGAGEE     ation : ACTIVE      PRÉPARATION    Grossistes     Orossistes     Orossistes |                                       | @gm ()       |

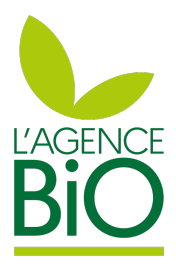

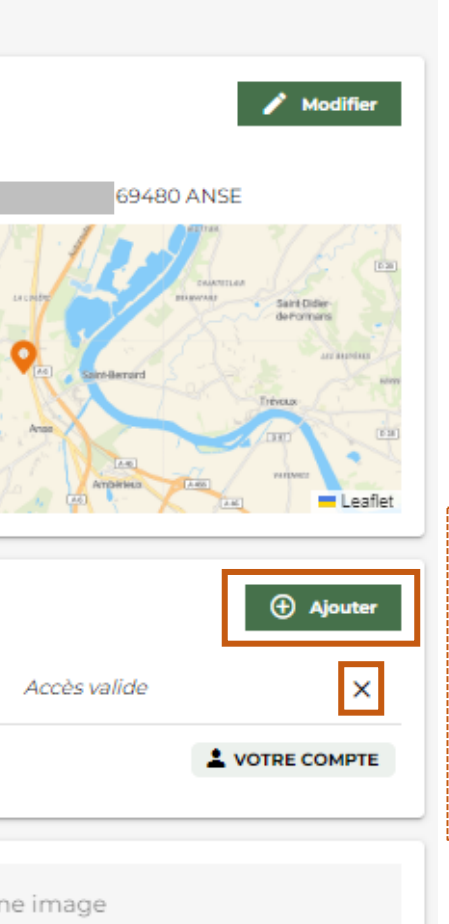

Bouton permettant à l'opérateur de donner accès à sa notification à un autre utilisateur. La croix permet de supprimer un accès à utilisateur.

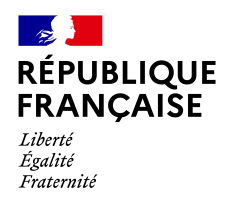

# Je veux modifier des informations de mon compte utilisateur

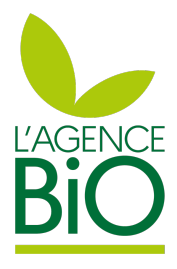

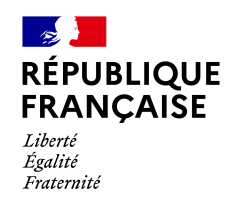

# Vision opérateurs – Page d'accueil avec au moins 1 notification

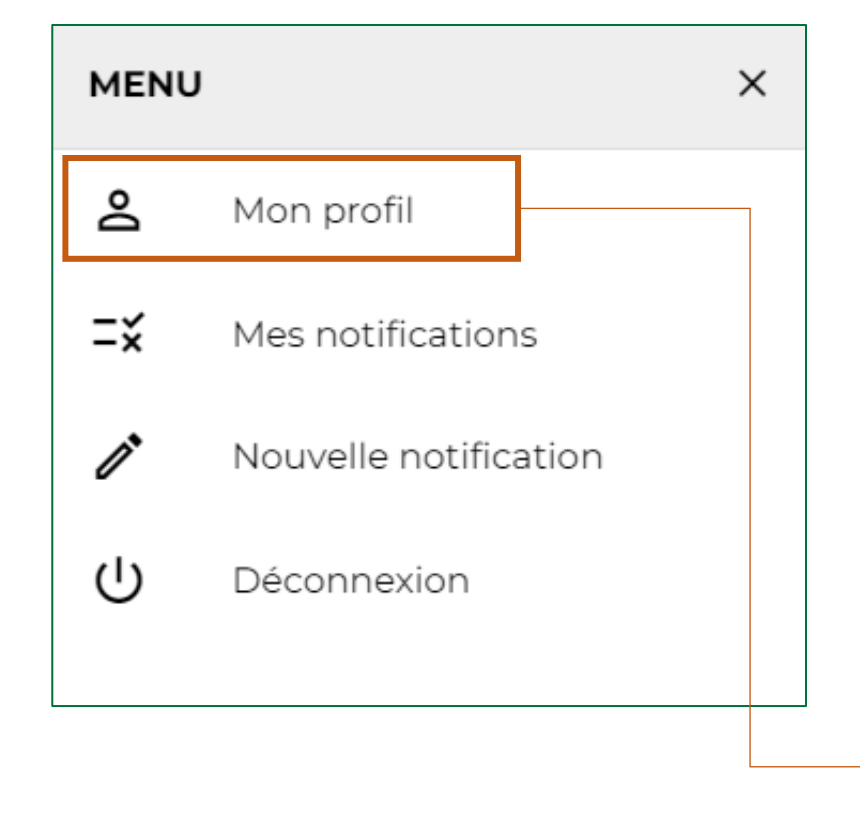

|                                                  | Mon p                                                  | orofil              |
|--------------------------------------------------|--------------------------------------------------------|---------------------|
| <b>B</b> Coordonnées                             |                                                        |                     |
| Votre nom : *                                    |                                                        | Votre prénom        |
|                                                  |                                                        |                     |
| Fonction: *                                      |                                                        | Votre e-mail *      |
|                                                  | · ·                                                    |                     |
|                                                  |                                                        |                     |
| Votre numéro de téléphone:                       |                                                        |                     |
|                                                  |                                                        |                     |
|                                                  |                                                        |                     |
| Je souhaite recevoir, de la part de l'Agence BIO | ) ou de ses partenaires, les informations professionne | elles de l'agricult |
|                                                  |                                                        |                     |
| <b>₽</b> Mot de passe                            |                                                        |                     |
| Nouveau met de passe:                            |                                                        | Confirmation d      |
| Nouveau mot de passe.                            |                                                        | Commation d         |
|                                                  |                                                        |                     |
|                                                  |                                                        |                     |
|                                                  |                                                        |                     |
|                                                  | SAUVEG                                                 | ARDER               |

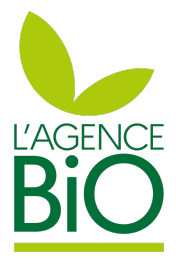

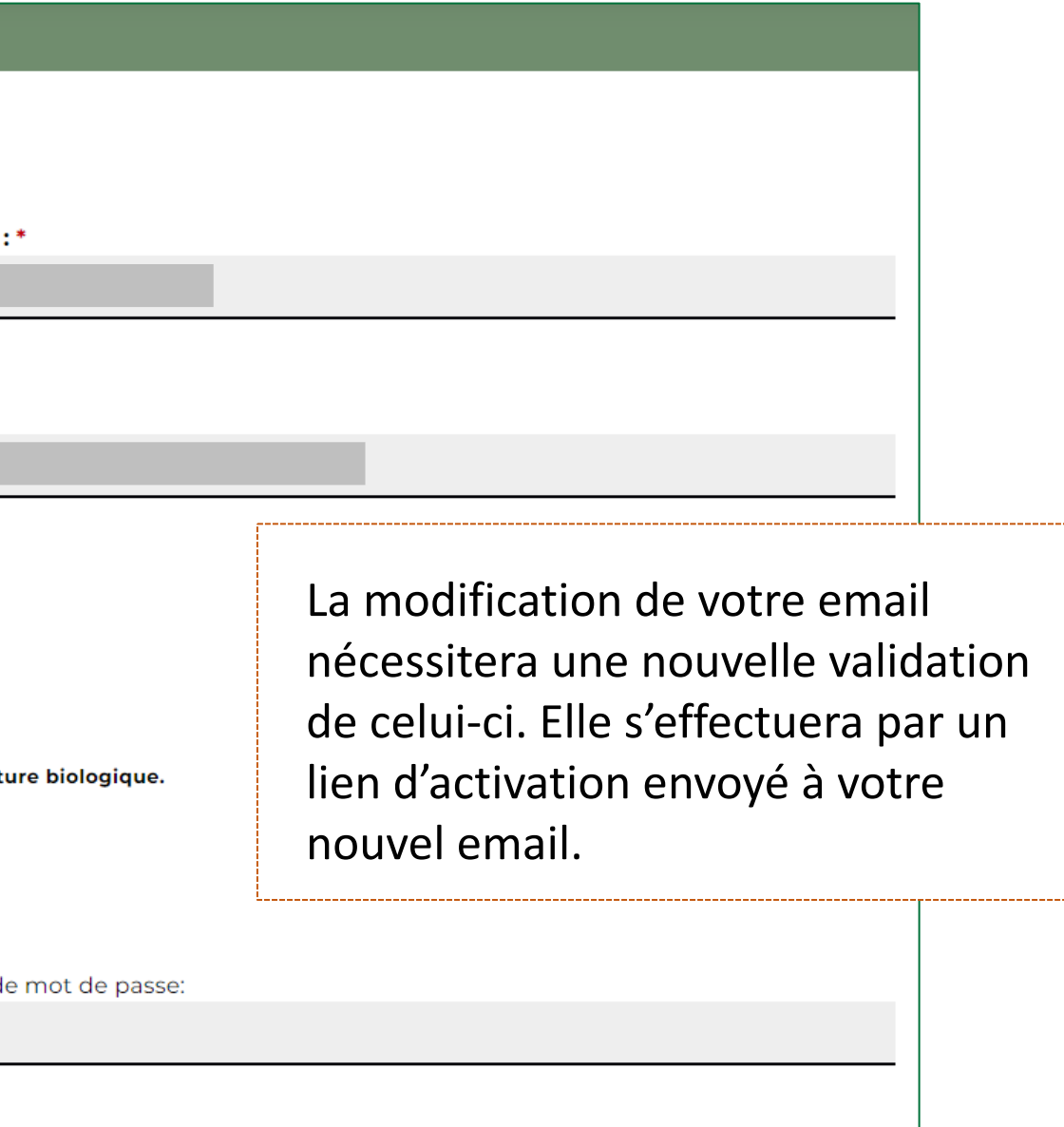

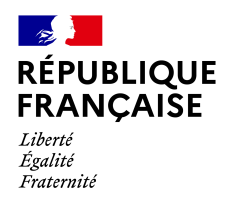

# Je veux compléter une notification déjà initiée mais non finalisée

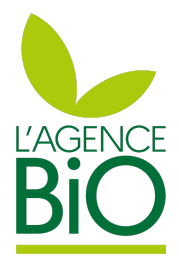

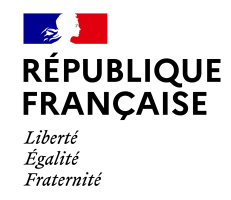

# Vision opérateurs – Page d'accueil avec au moins 1 notification

Connectez-vous au portail de notification avec votre compte agence bio https://notification.agencebio.org/ Vous accèderez à une page listant les notifications auxquelles vous accédez. La notification restant à compléter est visible par un bandeau marron. Cliquez sur Compléter pour reprendre votre démarche :

| TEST44                                                                                               |                                   | Voir la fiche                                           |                             |                                      |                      |          |
|----------------------------------------------------------------------------------------------------|-----------------------------------|---------------------------------------------------------|-----------------------------|--------------------------------------|----------------------|----------|
| SIRET: dispensé                                                                                      |                                   |                                                         |                             | )                                    |                      |          |
| Numéro BIO : 35129<br>Siège social : rue de paris 31000<br>Toulouse<br>Production : Commerce de gros | paris 31000<br>se<br>erce de gros | Un bouton pern<br>reprendre direc<br>le fil d'une notif | net de<br>tement<br>ication |                                      | Créer une notificati | ion      |
|                                                                                                    | NOTIFICATIONS                     | en brouillon.                                           | établisser                  | ment                                 | * Champs obli        | igatoire |
| OC TEST A compléter                                                                                  | Compléter                         | Je n'ai pas c                                           | de SIRET                    |                                      |                      |          |
|                                                                                                    |                                   |                                                         | Je déclare une act          | •<br>tivité bio pour le compte d'une | association          |          |
|                                                                                                    |                                   |                                                         | Raison sociale *            |                                      |                      |          |
|                                                                                                    |                                   |                                                         | Dénomination co             | urante *                             |                      |          |
|                                                                                                    |                                   |                                                         | Siège social - Adr          | esse *                               |                      |          |

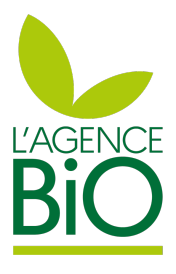

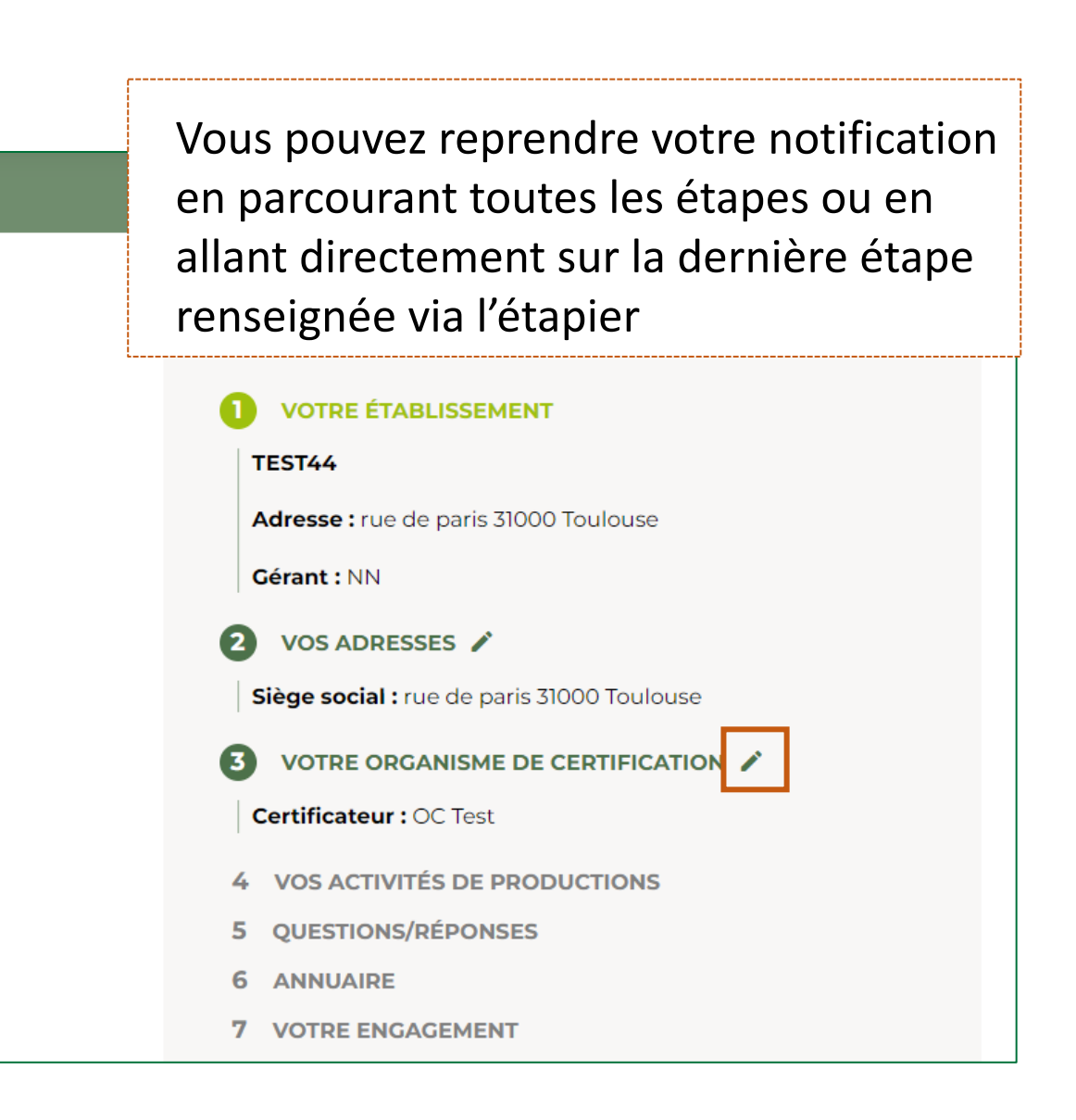